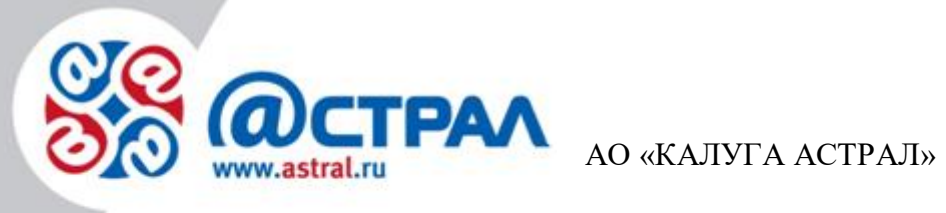

Версия редакции: 1.0.3.1. Дата редакции: 23 июня 2020 г.

Калуга

# СОДЕРЖАНИЕ

| АННОТАЦИЯ                                                         | 3  |
|-------------------------------------------------------------------|----|
| УСЛОВНЫЕ ОБОЗНАЧЕНИЯ                                              | 4  |
| ТЕРМИНЫ И ОПРЕДЕЛЕНИЯ                                             | 5  |
| 1. РЕГИСТРАЦИЯ В ЭВОТОРЕ                                          | 6  |
| 2. ТАРИФЫ                                                         | 20 |
| 3. ОТПРАВКА И ПОЛУЧЕНИЕ ПРИГЛАШЕНИЙ                               | 20 |
| 4. ПОЛУЧЕНИЕ И ПОДПИСЬ ДОКУМЕНТОВ ОТ ПОСТАВЩИКА В ЛИЧНОМ КАБИНЕТЕ | 20 |
| 4.1. Получение новых документов                                   | 20 |
| 4.2. Подписание документа                                         | 22 |
| 4.3. Аннулирование документа                                      | 24 |
| 4.4. Сверка поставки                                              | 25 |
| 5. ПОЛУЧЕНИЕ И ПОДПИСЬ ДОКУМЕНТОВ ОТ ПОСТАВЩИКА НА ЭВОТОРЕ        | 27 |
| 5.1. Поиск документа                                              | 27 |
| 5.2. Сверка с поставкой                                           | 31 |
| 5.3. Подписание документа                                         |    |
| 5.4. Аннулирование документа                                      | 42 |
| ЗАКЛЮЧЕНИЕ                                                        | 50 |

#### Аннотация

Документ «Руководство пользователя по работе с личным кабинетом Эвотора. Продукт Астрал.Маркировка» предназначен для партнеров и абонентов.

Настоящий документ содержит следующие разделы:

Раздел 1. Регистрация в Эвоторе. Раздел содержит информацию о том, как зарегистрироваться в системе маркировки.

Раздел 2. Тарифы. Раздел содержит информацию о стоимости тарифов.

Раздел 3. Отправка и получение приглашений. Раздел содержит описание отправки и получения приглашений.

Раздел 4. Получение и подпись документов от поставщика в личном кабинете. Раздел содержит подразделы: Получение новых документов, Подписание документа, Аннулирование документа, Сверка поставки.

Раздел 5. Получение и подпись документов от поставщика на Эвоторе. Раздел содержит подразделы: Поиск документа, Сверка с поставкой, Подписание документа, Аннулирование документа.

#### Условные обозначения

| Обозначение | Расшифровка                                                                                                    |  |  |  |
|-------------|----------------------------------------------------------------------------------------------------|--|--|--|
| $\triangle$ | Блок «Внимание». Содержит информацию о возможных<br>нежелательных действиях ошибочных ситуациях а также важных<br>моментах на которые следует обратить внимание. |  |  |  |
| (+)         | Блок «Примечание». Содержит рекомендации и особые значения.                                                                                                    |  |  |  |

## Термины и определения

| Абонент           | _ | организация или ИП, заинтересованная в приобретении        |  |  |  |  |
|-------------------|---|------------------------------------------------------------|--|--|--|--|
|                   |   | продукта Астрал Отчет.                                     |  |  |  |  |
| АО «КАЛУГА        | _ | разработчик продукта Астрал Отчет, оператор электронного   |  |  |  |  |
| АСТРАЛ»           |   | документооборота, удостоверяющий центр.                    |  |  |  |  |
| Астрал.Маркировка | _ | это комплекс решений по идентификации товаров с помощью    |  |  |  |  |
|                   |   | нанесения уникального кода Data Matrix. Она необходима для |  |  |  |  |
|                   |   | обеспечения прослеживаемости товаров при их движении по    |  |  |  |  |
|                   |   | логистической цепи.                                        |  |  |  |  |
| Партнер           | _ | организация (ИП), которая занимается поиском Абонентов,    |  |  |  |  |
|                   |   | заинтересованных в приобретении продукта Астрал Отчет,     |  |  |  |  |
|                   |   | заключением договора с Абонентом, проверкой документов,    |  |  |  |  |
|                   |   | выставлением счетов и сбором средств от Абонентов,         |  |  |  |  |
|                   |   | технической поддержкой Абонентов в пределах своей          |  |  |  |  |
|                   |   | компетенции.                                               |  |  |  |  |

### 1. Регистрация в Эвоторе

Чтобы быстро зарегистрироваться в системе маркировки, воспользуйтесь сервисом быстрой регистрации в «Личный кабинет» → «Маркировка». Сервис поможет правильно настроить личный кабинет и Эвотор, а еще — зарегистрироваться везде через один интерфейс.

Откройте <u>«Личный кабинет» → «Маркировка»</u>. Нажмите кнопку **Зарегистрироваться** (puc 1.1.).

| ЭВОТОР                               | Q                                                                                                    | ₩ 📢 🕒                                                                                 |
|--------------------------------------|----------------------------------------------------------------------------------------------------|---------------------------------------------------------------------------------------|
| ЛИЧНЫЙ КАБИНЕТ<br>ЛЕНТА НОВОСТЕЙ     | Поздравляем с приобретением<br>приложения «Маркировка»!                                                                                                    | 1                                                                                     |
| МАРКИРОВКА                           | Для того чтобы начать пользоваться полным функционалом пройдите<br>процедуру регистрации в ходе которой:                                                          | Нужна помощь?                                                                         |
| МАГАЗИН ПРИЛОЖЕНИЙ                   | Мы поможем вам с приобретением электронной цифровой подписи<br>(ЭЦП) или подключим вашу                                                                           | Оставьте свой контактный телефон, и с вами свяжется наш менеджер.                     |
| мои покупки                          | Зарегистрируем вас в системах «Честного ЗНАКа» и электронного<br>документооборота (ЭДО)                                                                           | Имя Телефон Отправить                                                                 |
| ΟΠΛΙΑΤΑ                              | Установим приложение на ваши терминалы                                                                                                    | Нажимая на кнопку «Отправить», вы принимаете условия обработки<br>персональных данных |
| ЭКВАЙРИНГ ЭВОТОР.РАҮ<br>КРЕДИТОВАНИЕ | <ul> <li>Вам станет доступен раздел электронного документооборта и вы<br/>сможете начать работу с электронными накладными.</li> <li>ЗАРЕГИСТРИРОВАТЬСЯ</li> </ul> |                                                                                       |

Puc. 1.1.

Если вам потребуется помощь в регистрации, заполните форму «Нужна помощь?» и нажмите кнопку **Отправить** — мы вам перезвоним.

Запустите «Крипто Про» CSP 5.0. Подключите к компьютеру токен УКЭП. Нажмите кнопку **Проверить**. Если у вас еще нет УКЭП, нажмите «У меня нет ЭЦП» — мы поможем зарегистрировать подпись (*puc. 1.2.*).

| ЭВОТОР                                                                            | Q                                                                                            | ₩ 🖓 😋                                                                                                    |
|-----------------------------------------------------------------------------------|----------------------------------------------------------------------------------------------|----------------------------------------------------------------------------------------------------|
| ЛИЧНЫЙ КАБИНЕТ<br>ЛЕНТА НОВОСТЕЙ                                                  | <b>Проверка электронной подпи</b><br>Для регистрации и работы в системе маркировки вам понад | СИ<br>обится Электронная Цифровая Подпись (ЭЦП).                                                                                                    |
| МАРКИРОВКА<br>МАГАЗИН ПРИЛОЖЕНИЙ<br>МОИ ПОКУПКИ<br>ОПЛАТА<br>ЭКВАЙРИНГ ЭВОТОР.РАҮ | Подключите носитель ЭЦП<br>к компьютеру и нажмите «Проверить»<br>У меня нет ЭЦП              | Нужна помощь?<br>Оставъте свой контактный телефон, и с вами свяжется наш<br>менеджер.<br>Имя Телефон Отправить<br>Накашила на кнопку «Отправить, еы принимаете условия обработки<br>персональных данных |
| КРЕДИТОВАНИЕ                                                                      | ПРОДОЛЖИТЬ                                                                                   | Опомощь                                                                                                    |

*Puc. 1.2.* 

«Крипто Про» предупредит, что личный кабинет пытается использовать подпись. Проверьте адрес сайта и нажмите кнопку Да (*puc. 1.3.*).

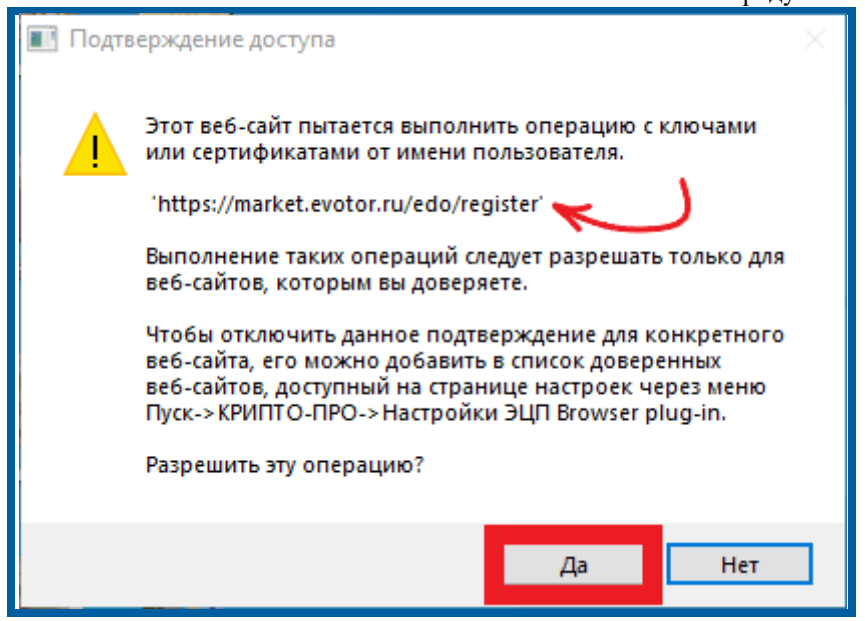

*Рис. 1.3.* Нажмите кнопку **Продолжить** (*рис. 1.4.*).

| ЭВОТОР                                                              | Q                                                                             |                                                  |                                                                                                    | ₩ 🔮 🕒                                                                                                    |
|---------------------------------------------------------------------|-------------------------------------------------------------------------------|--------------------------------------------------|----------------------------------------------------------------------------------------------------|----------------------------------------------------------------------------------------------------|
| ЛИЧНЫЙ КАБИНЕТ<br>ЛЕНТА НОВОСТЕЙ<br>МАРКИРОВКА                      | <b>Проверка электронн</b><br>Для регистрации и работы в системе мари          | терин<br>Т <b>ОЙ ПОДПИ</b><br>кировки вам понаде | иналы<br>СИ<br>обится Электронная                                                                    | знаке<br>Цифровая Подпись (ЭЦП).                                                                                 |
| МАГАЗИН ПРИЛОЖЕНИЙ<br>МОИ ПОКУПКИ<br>ОПЛАТА<br>ЭКВАЙРИНГ ЭВОТОР.РАУ | Электронная цифровая подпись<br>ООО «ЭВОТОР» Выбрать другую ЭЦП<br>Сертификат | инн<br>9715225506                                | Нужна поми<br>Оставьте свой конт<br>менеджер.<br>Имя<br>Нажимая на кнопку «Ол<br>персональных данных | ощь?<br>актный телефон, и с вами свяжется наш<br>Телефон ОТПРАВИТЬ<br>пяраешть», еы принимаете услаешя абработки |
| КРЕДИТОВАНИЕ                                                        | ПРОВЕРИТЬ ПРОДОЛЖИТЬ                                                          |                                                  |                                                                                                    | О Помощь                                                                                                    |

## Puc. 1.4.

Выберите магазин, в котором работает Эвотор с установленным приложением «<u>Маркировка</u>». Эвотор должен быть зарегистрирован на тот же ИНН, на какой выпущена УКЭП, с которой вы регистрируетесь в системе маркировки. Подсказки под названиями магазинов помогут избежать ошибки (*puc. 1.5.*).

| ЭВОТОР                           | Q                                                                                                    | 5                  |                 |
|----------------------------------|----------------------------------------------------------------------------------------------------|--------------------|-----------------|
| ЛИЧНЫЙ КАБИНЕТ<br>ЛЕНТА НОВОСТЕЙ | Первая точка<br>Москва<br>ИНИ терминалов в этом магазине не совпадает с ИНИ подключенной                  | Терминалы<br>1 шт. | $\otimes$       |
| маркировка                       | ЭЦП. Для получения новой ЭЦП оставьте заявку в форме на этой<br>странице, и с вами свяжется наш менеджер. |                    |                 |
| МАГАЗИН ПРИЛОЖЕНИЙ               | Иаименование терминала                                                                                    | ИНН                |                 |
| мои покупки                      | Моя касса №1                                                                                              | 112233445573       |                 |
| ОПЛАТА                           |                                                                                                    |                    |                 |
| ЭКВАЙРИНГ ЭВОТОР.РАҮ             | 4 Мой магазин                                                                                             | Терминалы          |                 |
| КРЕДИТОВАНИЕ                     | Во двор налево<br>В этом магазине пока ещё нет терминалов.                                                | 0 шт.              |                 |
|                                  | НАЗАД ПРОДОЛЖИТЬ                                                                                          |                    | <b>р</b> Помощь |

*Puc.* 1.5.

Выбрав правильный магазин, нажмите кнопку Продолжить.

Если у вас уже есть учетная запись в ЭДО «Калуга Астрал», нажмите кнопку Войти. Если учетной записи нет, нажмите кнопку Зарегистрироваться (*puc. 1.6.*).

| ЭВОТОР                                                                                        | ٩              |                             | 20                     | 🤌 🛛                         |
|-----------------------------------------------------------------------------------------------|----------------|-----------------------------|------------------------|-----------------------------|
| ЛИЧНЫЙ КАБИНЕТ<br>ЛЕНТА НОВОСТЕЙ<br>МАРКИРОВКА<br>МАГАЗИН ПРИЛОЖЕНИЙ<br>МОИ ПОКУПКИ<br>ОПЛАТА | регистрации.   | ВОЙТИ<br>ЗАРЕГИСТРИРОВАТЬСЯ | острал<br>Острал       | ВОЙТИ<br>ЗАРЕГИСТРИРОВАТЬСЯ |
| ЭКВАЙРИНГ ЭВОТОР.РАҮ<br>КРЕДИТОВАНИЕ                                                          | НАЗАД          | Компания                    | Поддержка              | Разработчикам приложений    |
|                                                                                               | Смарт-терминал | О нас                       | Обратиться в подлержку | Разработка                  |

Puc. 1.6.

Система сама заполнит все поля на основе данных из подписи. Проверьте правильность и полноту данных (*puc. 1.7.*).

|                                                                                                    | - +                                                                                                    |      |
|----------------------------------------------------------------------------------------------------|----------------------------------------------------------------------------------------------------|------|
| ЭВОТОР                                                                                                    | Описк приложений     Регистрация в частном знаке                                                                                                    | •    |
| <ul> <li>личный кабинет</li> <li>лента новостей</li> <li>магазин приложений</li> <li>мои покупки</li> <li>оплата</li> </ul> | Выберите оператора предоставления услуги ЭДО<br>Оператор 3до<br>Калуга-Астрал ÷                                                                                                    |      |
| г⊒ эхвайринг<br>∲ Финансы                                                                                                   | Клиент<br>Фамлиля<br>Б<br>Имя Отчество Отчество Отче |      |
|                                                                                                    | A     B       Электронная понта       B                                                                                                    |      |
|                                                                                                    | Организация                                                                                                    | outh |

Puc. 1.7.

Нажмите кнопку Далее (рис. 1.8.).

| ЭВОТОР                                                                                                    | Q. Поисс приложений                                                                                                    | ₩ 4 0           |
|----------------------------------------------------------------------------------------------------|----------------------------------------------------------------------------------------------------|-----------------|
| <ul> <li>личный кавинет</li> <li>лента новостей</li> <li>магазин приложений</li> <li>мои покупки</li> </ul> | Организация<br>ИНТ наи чазание организации<br>к отячноятния хля точностния<br>общество с огранизации<br>общество с огранизации<br>общество с огранизации                                                                                                    |                 |
| 🖶 оплата<br>🗐 эквайринг                                                                                     | 7704                                                                                                    |                 |
| () финансы                                                                                                  | Местоположение                                                                                                    |                 |
|                                                                                                    | Person Zhinua (преукос, прослект и пр.) Район<br>r Mocesa x yn Yca+èsa                                                                                                    |                 |
|                                                                                                    | Индекс Горад Населенный пункт Дои<br>119048 г.Москваа 33                                                                                                    |                 |
|                                                                                                    | Kopryc uzi zcyberwie Towegowie Towego<br>crpberwie Cipoerwie Color Color C |                 |
|                                                                                                    | Фактический адрес Не совладает с юридическим адресом                                                                                                    |                 |
|                                                                                                    | <b>DATEE</b>                                                                                                    |                 |
|                                                                                                    | Нажимал «Далее», вы соглашаетесь с политикой обработки персональних донных.                                                                                                    | <b>О</b> Помощь |

*Puc.* 1.8.

Система создаст вам аккаунт в системе ЭДО и свяжет с ним сертификат УКЭП. На почту придет письмо с логином и паролем.

Личный кабинет перейдет на окно регистрации в «Честном знаке». Нажмите кнопку **Проверить** (*puc. 1.9.*).

| ЭВОТОР               | Q. Поиск приложений<br>личного коронетта здра. | $\supset$                                                                                                    |                                                                                                    | ₩ 🕈 🖯    |
|----------------------|------------------------------------------------|----------------------------------------------------------------------------------------------------|----------------------------------------------------------------------------------------------------|----------|
| 🚦 ЛИЧНЫЙ КАБИНЕТ     |                                                |                                                                                                    |                                                                                                    |          |
| 🌲 ЛЕНТА НОВОСТЕЙ     |                                                |                                                                                                    |                                                                                                    |          |
| 🖀 МАГАЗИН ПРИЛОЖЕНИЙ |                                                | С честнь                                                                                                    | IЙ НАЦИОНАЛЬНАЯ<br>СИСТЕМА ЦИОРОВОЙ                                                                                                    |          |
| 🛓 мои покупки        |                                                | SHAL رس                                                                                                    | К наркировки                                                                                                    |          |
| 🖨 ОПЛАТА             |                                                |                                                                                                    |                                                                                                    |          |
| :<br>— Эквайринг     |                                                | THE OBLE IN A TOTOL                                                                                                    | IIIOCIVI BRAJSERA                                                                                                    |          |
| (р) ФИНАНСЫ          |                                                | Для работы в личном кабинете Вам понад<br>обеспечивающие :                                                                                  | обится электронная подпись и программы,<br>защиту информации                                                                                                    |          |
|                      |                                                | OC Windows 7 wan weeker / Mas OS X 10.8 wan weeke                                                                                           | 2 BPAY3EP<br>Toggsporaseware export Gopgispos Google Chrone T0,<br>Mudia Enviro. 60, Heanut Explorer 11, Safari 12                                                                                                    |          |
|                      |                                                | 3 КРИПТОГРАФИЧЕСКИЙ ПЛАТИН<br>У КАДалант был установ плати Калтий Бала<br>1 станает барант Паранает Калтий Генбел<br>Налин Барант II. Safar | EPHITIOTPAceVPLCX0E II0  His saures scottmerge globes dans (24 million  rocce 14 Million) (25 million) (26 million) (26 million) (26 million) (27 million) (26 million) (26 million) (28 million) (28 million) ( |          |
|                      |                                                | Проверить                                                                                                    |                                                                                                    |          |
|                      |                                                |                                                                                                    |                                                                                                    |          |
|                      |                                                |                                                                                                    |                                                                                                    |          |
|                      |                                                |                                                                                                    |                                                                                                    | О Помощь |

Puc. 1.9.

«Крипто Про» предупредит, что личный кабинет пытается использовать подпись. Проверьте адрес сайта и нажмите кнопку Да (*puc. 1.10.*).

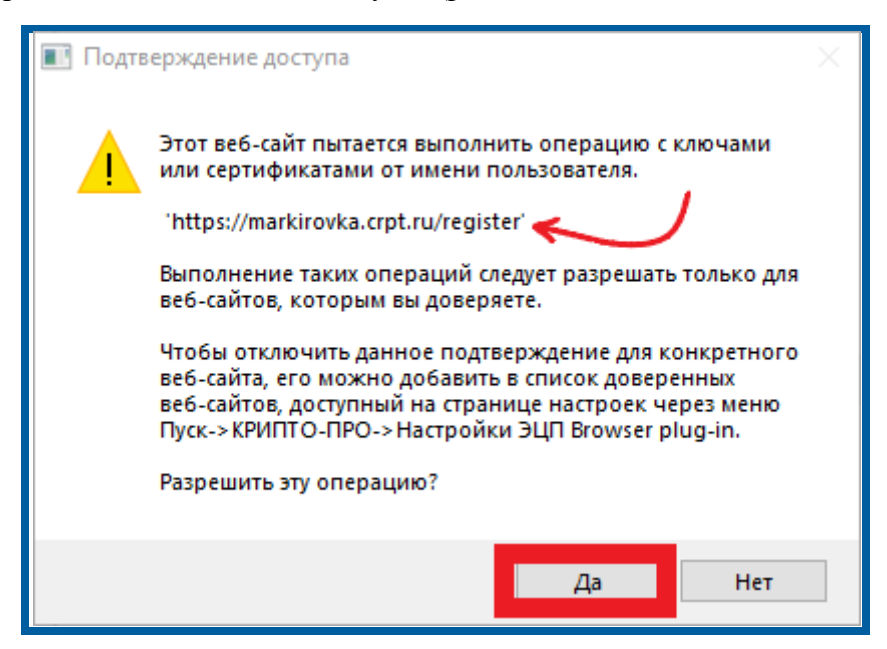

*Рис. 1.10.* Нажмите кнопку **Продолжить** (*рис. 1.11*.).

| ЭВОТОР                               | Q. Поиск приложений личного ковинето зда. |                                                                                                    |                                                                                                    | ₩ 4 0           |
|--------------------------------------|-------------------------------------------|----------------------------------------------------------------------------------------------------|----------------------------------------------------------------------------------------------------|-----------------|
| 🐮 ЛИЧНЫЙ КАБИНЕТ                     |                                           |                                                                                                    |                                                                                                    |                 |
| Дента новостей<br>Магазин приложений |                                           | У честнь                                                                                                    | IЙ НАЦИОНАЛЬНАЯ<br>система циоровой                                                                                                    |                 |
| 业 мои покупки                        |                                           | SHHI رس                                                                                                    | К маркировки                                                                                                    |                 |
|                                      |                                           | ПРОВЕРКА ГОТОВ                                                                                                    | НОСТИ БРАУЗЕРА                                                                                                    |                 |
| : эквайринг                          |                                           |                                                                                                    |                                                                                                    |                 |
| ФИНАНСЫ                              |                                           | Для работы в личном кабинете Вам понад<br>обеспечивающие :                                                                                          | обится электронная подпись и программы,<br>защиту информации                                                                                                    |                 |
|                                      |                                           | OTEPALINOHHAR CHCTEMA<br>CC Windows 7 Kiter Hobee / Max OS X 10.8 Kite Hobee                                                                        | DRAYSEP     Toggenovatanue expose forgeptor Groups Chrome 70,     Macula Firefox 60, Internet Explorer 11, Safari 12                                                                                                    |                 |
|                                      |                                           | КРИПТОГРАФИЧЕСКИЙ ПЛАГИН      Узак должи бил установич плаги Крито (ра им<br>упоки, ил бразрере беора Слоте, Mosta Finto,<br>интенне Броги 11. Safe | KEVITTO/PROVVECKOE NO     Kevita comunity address dan yetnikatekek     sportmoresalige congesexus da introduces audgesawa     (CC1 akt-360 CC1 akt-360 CC1 ak |                 |
|                                      |                                           | Продолжить                                                                                                    |                                                                                                    |                 |
|                                      |                                           |                                                                                                    |                                                                                                    |                 |
|                                      |                                           |                                                                                                    |                                                                                                    | <b>О</b> Помощь |

Puc. 1.11.

Введите данные о себе и нажмите кнопку Отправить заявку (рис. 1.12.).

| ЭВОТОР                                                                                                    | Q. Панос приложений<br>личного колинето дру. |                                                                                                    | ₩ 🗳 🖯 . |
|----------------------------------------------------------------------------------------------------|----------------------------------------------|----------------------------------------------------------------------------------------------------|---------|
| <ul> <li>Анчный казинет</li> <li>Арнта новостей</li> <li>магазин приложений</li> <li>мон постеки</li> <li>плаках</li> <li>ш оплаках</li> <li>ш акамйичиг</li> </ul> |                                              | СС ЧЕСТНЫЙ МИЛОНАНИ<br>СОСТОЯ ЦИНОСОВ<br>ЗАЯВКА НА РЕГИСТРАЦИЮ                                                                                                    |         |
| () «HRANCU                                                                                                    |                                              | Corporation         View           Brazency         View           Brazency         View           Solutioneristic XI 102019 - 3X 102000         Maare           Kontractinane gammae         © Ere observe-weine norse setanonom           Solutioneristic XI 102019 - 3X 102000         © Ere observe-weine norse setanonom           Solutioneristic XI 102019 - 3X 102000         © Ere observe-weine norse setanonom           Solutioneristic XI 102019 - 3X 102000         © Ere observe-weine norse setanonom           Solutioneristic XI 102019 - 3X 102000         © Ere observe-weine norse setanonom           Solutioneristic XI 102019 - 3X 102000         © Ere observe-weine norse setanonom |         |
|                                                                                                    |                                              | ситеналть зываху<br>Уже зарепистрирований foldure или унийте подробную информацию<br>е проесте нарикровки на сайте <sup>ч</sup> естныйЗНИК.ф                                                                                                    | D Remay |

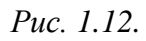

Когда «Честный знак» одобрит заявку на создание аккаунта, вам на почту придет письмо с логином и паролем. Вы можете проверить статус заявки на странице быстрой регистрации. Для этого нажмите кнопку **Проверить статус заявки** (*puc. 1.13.*).

| ЭВОТОР                                      | Q            | 2 + · · ·                                                                                                    |
|---------------------------------------------|--------------|----------------------------------------------------------------------------------------------------|
|                                             |              | С Ј ЭТТАК НАРКИРОВКИ                                                                                            |
| ЛИЧНЫЙ КАБИНЕТ                              |              |                                                                                                    |
| ЛЕНТА НОВОСТЕЙ                              |              | ЗАЯВКА НА РЕГИСТРАЦИЮ                                                                                           |
| МАГАЗИН ПРИЛОЖЕНИЙ                          |              |                                                                                                    |
| мои покупки                                 |              | Спасибо                                                                                                    |
| оплата                                      |              | Ваша заявка №24416 отправлена на регистрацию.                                                                   |
| ЭКВАЙРИНГ                                   |              | resyльтат рассмотрения заявки одет выслан на указанную при регистрации<br>электронную почту в течение 24 часов. |
| ФИНАНСЫ                                     |              |                                                                                                    |
|                                             |              | Провериты татус заявки                                                                                          |
|                                             |              | Энер                                                                                                    |
| https://6.24i/17.50pt.ru/check-status?docun | nentId=24416 | 0 5 1                                                                                                    |

Puc. 1.13.

Нажмите кнопку Проверить (рис. 1.14.).

| ЭВОТОР                                            | · · · · · · · · · · · · · · · · · · ·                            |
|---------------------------------------------------|------------------------------------------------------------------|
| ЛИЧНЫЙ КАБИНЕТ                                    | С ЭЗГАК МАРКИРОВКИ                                               |
| ЛЕНТА НОВОСТЕЙ                                    | ЗАЯВКА НА РЕГИСТРАЦИЮ                                            |
| МАГАЗИН ПРИЛОЖЕНИЙ                                |                                                                  |
| мои покупки                                       | ← назад Проверьте статус вашей заявки                            |
| ОПЛАТА<br>ЭКВАЙРИНГ                               | Номер вашей заязки<br>24416                                      |
| ФИНАНСЫ                                           |                                                                  |
|                                                   | вы можете воити в свои личный выринет после подтверждения заявки |
| https://gg/jgf/250pt.ru/check-status?documentId=2 | 4416 (?) Help                                                    |

Puc. 1.14.

Когда заявка перейдет в статус «Подтверждена», нажмите кнопку Войти в личный кабинет (*puc. 1.15.*).

| ЭВОТОР             | Q | ÷• • • • • • • • • • • • • • • • • • • |
|--------------------|---|----------------------------------------|
|                    |   | С Э ЭПНИК НАРКИРОВКИ                   |
| ЛИЧНЫЙ КАБИНЕТ     |   |                                        |
| ЛЕНТА НОВОСТЕЙ     |   | ЗАЯВКА НА РЕГИСТРАЦИЮ                  |
| МАГАЗИН ПРИЛОЖЕНИЙ |   |                                        |
| мои покупки        |   | 🗧 назад Проверьте статус вашей заявки  |
| оплата             |   | Номер вашей заявки                     |
| ЭКВАЙРИНГ          |   | 24410                                  |
| ФИНАНСЫ            |   |                                        |
|                    |   | Статус вашей заявки: подтверждена      |
|                    |   | Войти в личный кабинет                 |
| ► 6:33 / 17:50     |   | () Help<br>() # Help<br>() # Help      |

Puc. 1.15.

Выберите подпись в выпадающем списке и нажмите кнопку Войти (рис. 1.16.).

| ЭВОТОР                            | Q | <b>₩ №</b>                                             |
|-----------------------------------|---|--------------------------------------------------------|
| ЛИЧНЫЙ КАБИНЕТ<br>ЛЕНТА НОВОСТЕЙ  |   | СОСТНЫЙ НАЦИОНАЛЬНАЯ<br>СИСТЕМА ЦИФРОВОЙ<br>МАРКИРОВКИ |
| МАГАЗИН ПРИЛОЖЕНИЙ<br>МОИ ПОКУПКИ |   | ВХОД В ЕДИНЫЙ ЛИЧНЫЙ КАБИНЕТ                           |
| ОПЛАТА<br>ЭКВАЙРИНГ<br>ФИНАНСЫ    |   | р о в ··································               |
| ▶ 6:47 / 17:50                    | _ | Впервые в системе?                                     |

Puc. 1.16.

Нажмите кнопку Нет (рис. 1.17.).

| ЭВОТОР                            | Q • • • • •                                            |
|-----------------------------------|--------------------------------------------------------|
| ЛИЧНЫЙ КАБИНЕТ<br>ЛЕНТА НОВОСТЕЙ  | честный национальная<br>система цифровой<br>маркировки |
| МАГАЗИН ПРИЛОЖЕНИЙ<br>МОИ ПОКУПКИ | ДОПОЛНИТЕЛЬНАЯ ИНФОРМАЦИЯ                              |
| ОПЛАТА<br>ЭКВАЙРИНГ               | 1 / 4 Вы производитель или импортер товаров?           |
| ФИНАНСЫ                           |                                                        |
| ▶ 6:51 / 17:50                    | (?) Help<br>⊕ ;;                                       |

Puc. 1.17.

В выпадающем списке выберите оператора ЭДО (рис. 1.18.).

| ЭВОТОР             | Q 😴 🍄 🙆                                                                                                    |
|--------------------|----------------------------------------------------------------------------------------------------|
| ЛИЧНЫЙ КАБИНЕТ     | в сеть доверия ФНС РФ. Одна организация отправляет другой файл документа. Адресат получает<br>его через несколько секунд на своем ПК. |
| ЛЕНТА НОВОСТЕЙ     | калуга-астрал х                                                                                                    |
| МАГАЗИН ПРИЛОЖЕНИЙ | КОРУС Консалтинг                                                                                                    |
| мои покупки        | ТАКСКОМ                                                                                                    |
| ОПЛАТА             | Криптэкс                                                                                                    |
| ЭКВАЙРИНГ          | ЭДО.ПОТОК (OFD.RU)                                                                                                    |
| ФИНАНСЫ            | Калуга-Астрал                                                                                                    |
|                    | Эдисофт                                                                                                    |
| *                  | Эвотор ОФД                                                                                                    |

Puc. 1.18.

Введите ID участника ЭДО. Скопируйте его из личного кабинета ЭДО «Калуга Астрал» в разделе «Моя организация» (рис. 1.19.).

|         |                    |                                 |                                                                                                    | 1.1 1 1               |
|---------|--------------------|---------------------------------|----------------------------------------------------------------------------------------------------|-----------------------|
| С СТРАЛ |                    | Информация об организации       | Уважаемые клиенты! Просим Вас пройти опрос для<br>улучшения качества предоставляемого сервиса.<br>Заранее благодарим за ответы. | <b>9 6</b>            |
| Сверну  | ть меню 🤇          |                                 |                                                                                                    |                       |
| 0       | Создать документ 🔸 | ID участника: 2АЕ709:           | 383b4-a25c-45b2-bda5-341f74f73692                                                                                               |                       |
|         | Документы 🔸        | инн: клп                        | : ОГРН: Код ИФНС:                                                                                                    | 🚉 сотрудники 🗐 Роли 🏟 |
| :=      | Контакты 🔸         | Реквизиты организации           | • Адрес                                                                                                    |                       |
| 1       | Личный кабинет 🔹   | Полное наименование организации | Юридический адрес                                                                                                    |                       |
| o       | Мой профиль        | кпп                             | Фактический адрес                                                                                                    |                       |
| 0       | Моя организация    |                                 |                                                                                                    |                       |
| 0       | Мой тариф          | ИФНС                            | 🔽 Совпадает с юридическим адј                                                                                                   | ресом                 |
|         |                    |                                 |                                                                                                    |                       |

Puc. 1.19.

Вставьте идентификатор в поле «ID участника ЭДО» в «Честном знаке». Нажмите кнопку **Продолжить** (*puc. 1.20.*).

| ЭВОТОР                               | Q | <b>*</b> • •                                                                                                    |
|--------------------------------------|---|----------------------------------------------------------------------------------------------------|
| ЛИЧНЫЙ КАБИНЕТ                       |   | 2/3 Использиете ли вы электронный документооборот?                                                                                                    |
| ЛЕНТА НОВОСТЕЙ<br>МАГАЗИН ПРИЛОЖЕНИЙ |   | Электронный документооборот (ЭДО) происходит через систему оператора ЭДО, включенного<br>в сеть доверия ФНС РФ. Одна организация отправляет другой файл документа. Адресат получает<br>его через несколько секунд на своем ПК. |
| мои покупки                          |   | калуга-астрал х                                                                                                    |
| ЭКВАЙРИНГ                            |   | ID участника ЭДО ТАКСКОМ                                                                                                    |
| ФИНАНСЫ                              |   | ← Назад Продолжить Пропустить                                                                                                    |
|                                      |   | Энер                                                                                                    |
| 11:20 / 17:50                        |   | 40 E                                                                                                    |

Puc. 1.20.

Выберите одну или несколько групп товаров, которыми торгуете. Нажмите кнопку **Продолжить** (*puc. 1.21.*).

| ЭВОТОР                                      | Q |                                        | <b>9 9</b> +      |         |
|---------------------------------------------|---|----------------------------------------|-------------------|---------|
| ЛИЧНЫЙ КАБИНЕТ<br>ЛЕНТА НОВОСТЕЙ            |   | дополнительни                          | АЯ ИНФОРМАЦИЯ     |         |
| МАГАЗИН ПРИЛОЖЕНИЙ<br>МОИ ПОКУПКИ<br>ОПЛАТА |   | 3 / 3 Укажите свон<br>Обувные товары х | о товарную группу | 6       |
| ЭКВАЙРИНГ<br>ФИНАНСЫ                        |   | ← Назад                                | Продолжить        |         |
| ▶ 11:35 / 17:50                             | _ |                                        |                   | () Help |

Puc. 1.21.

Проверьте таблицу с данными о себе. «Честный знак» заполнит ее сам, опираясь на информацию из подписи. Проверьте, что не осталось незаполненных полей — они подсвечены красным. Если таких полей нет, нажмите кнопку Следующий шаг (рис. 1.22.).

| ЭВОТОР             | Q                                           | <b>. .</b>                                |
|--------------------|---------------------------------------------|-------------------------------------------|
| ЛИЧНЫЙ КАБИНЕТ     | Статус в ГИС МТ<br>Предрегистрация продавца | Тип участника<br>Участник оборота товаров |
| ЛЕНТА НОВОСТЕЙ     | Роль участника                              |                                           |
| МАГАЗИН ПРИЛОЖЕНИЙ | Товарная группа<br>Обувные товары           | Тип участника<br>Розничная торговля       |
| оплата             | + Добавить                                  |                                           |
| эквайринг          |                                             |                                           |
| ФИНАНСЫ            |                                             | 🕑 следующий шаг                           |
|                    |                                             |                                           |
| ► 13-11 / 17:50    |                                             | () Help                                   |

Puc. 1.22.

Если нужно, добавьте дополнительных пользователей, которые могут работать в личном кабинете «Честного знака». Этот шаг не обязательный — можно пропустить его и вернуться к нему позже. Нажмите кнопку Следующий шаг (puc. 1.23.).

| ЭВОТОР                               | Q |                  |                                             | y <b>0</b> 🗳 🕑 +                                                                           | ·       |
|--------------------------------------|---|------------------|---------------------------------------------|--------------------------------------------------------------------------------------------|---------|
| ЛИЧНЫЙ КАБИНЕТ                       |   | B p              | можете выряутося к пому<br>азделе «Профиль» | подписи нового пользователя<br>4 После добавления пользователей<br>нажмите «Следующий шаг» |         |
| ЛЕНТА НОВОСТЕЙ<br>МАГАЗИН ПРИЛОЖЕНИЙ |   | + Добавить       |                                             |                                                                                            |         |
| МОИ ПОКУПКИ<br>ОПЛАТА                |   | ФИО пользователя | Срок действия сертификата                   | E-mail пользователя                                                                        |         |
| ЭКВАЙРИНГ<br>ФИНАНСЫ                 |   | F O, B           | 12.12.2019 — 12.12.2020                     | ©gmail.com                                                                                 |         |
|                                      |   | ПРЕДЫДУЩИЙ ШАГ   |                                             | с разрощий шаг                                                                             |         |
| 13:21 / 17:50                        |   |                  | _                                           | (?) He                                                                                     | P<br>tt |

*Puc. 1.23.* 

Введите реквизиты. Они нужны, чтобы заключить договор с «Честным знаком». Нажмите кнопку Следующий шаг (рис. 1.24.).

| ЭВОТОР             | Q 🥵 👘 🕒                                                           |
|--------------------|-------------------------------------------------------------------|
| ЛИЧНЫЙ КАБИНЕТ     | дол породие к обязательные<br>шагу заполните обязательные<br>поля |
| ЛЕНТА НОВОСТЕЙ     | See обязательные поля заполнены                                   |
| МАГАЗИН ПРИЛОЖЕНИЙ | Наименование банка                                                |
| МОИ ПОКУПКИ        | БИК Корр сцет Расцетиній сцет                                     |
| ЭКВАЙРИНГ          |                                                                   |
| ФИНАНСЫ            | Хочу получать счет-фактуру на аванс                               |
|                    | ПРЕДЫДУЩИЙ ШАГ                                                    |
| ▶ 13:24 / 17:50    |                                                                   |

Puc. 1.24.

Проверьте таблицу с данными о себе. «Честный знак» заполнит ее сам, опираясь на сертификат подписи. Заполните недостающие поля — они подсвечены красным. Убедитесь, что основным оператором ЭДО выбран «Калуга Астрал» (*puc. 1.25.*).

| ЭВОТОР             | Q |                                                        | ÷••••••••••••••••••••••••••••••••••••• |
|--------------------|---|--------------------------------------------------------|----------------------------------------|
| ЛИЧНЫЙ КАБИНЕТ     |   | Имя ответственного представителя организации<br>С      |                                        |
| ЛЕНТА НОВОСТЕЙ     |   | Отчество ответственного представителя организации<br>В |                                        |
| МАГАЗИН ПРИЛОЖЕНИЙ |   | Телефон<br>+7                                          |                                        |
| мои покупки        |   |                                                        |                                        |
| ОПЛАТА             |   | <sup>Оператор ЭДО</sup><br>Калуга-Астрал               | ~                                      |
| ФИНАНСЫ            |   | ID участника                                           | • Основной оператор ЭДО                |
|                    |   |                                                        |                                        |
|                    |   | Оператор ЭДО<br>ЭДО ЦРПТ                               |                                        |
| ▶ 15:04 / 17:50    | _ | ID участника                                           | О Основной оператор ЭДО                |

Puc. 1.25.

| Нажмите кнопку | Отправить | (puc. | 1.26.) |
|----------------|-----------|-------|--------|
|----------------|-----------|-------|--------|

| ЭВОТОР                            | Q       |                                 | <b>∵ €</b> + • • • • • • • • • • • • • • • • • • |
|-----------------------------------|---------|---------------------------------|--------------------------------------------------|
| ЛИЧНЫЙ КАБИНЕТ<br>ЛЕНТА НОВОСТЕЙ  |         | Оператор ЭДО<br><b>ЭДО ЦРПТ</b> | Concernation outpation and                       |
| МАГАЗИН ПРИЛОЖЕНИЙ<br>МОИ ПОКУПКИ |         | ID участника                    | О Основной оператор ЭДО                          |
| ОПЛАТА<br>ЭКВАЙРИНГ               |         | + Добавить                      |                                                  |
| ФИНАНСЫ                           | <u></u> | ПРЕДЫДУЩИЙ ШАГ                  | ОТПРАВИТЬ                                        |
| ▶ 15:07 / 17:50                   |         |                                 | ⑦ Help<br>4) ↔ :                                 |

Puc. 1.26.

На время обработки данных «Честный знак» выкинет вас из личного кабинета. Чтобы снова войти в него, нажмите кнопку Авторизоваться (puc. 1.27.).

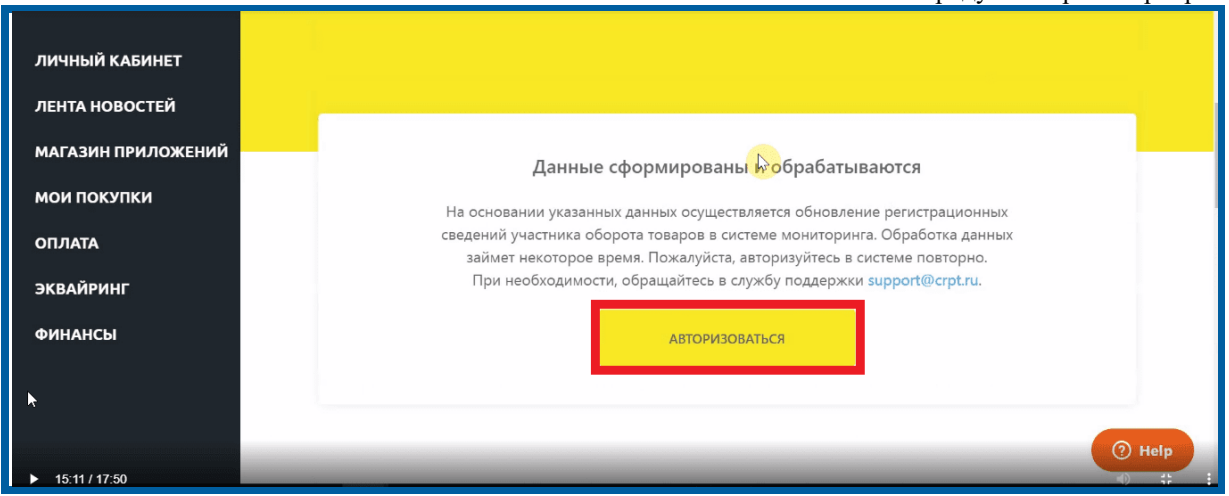

Puc. 1.27.

Выберите подпись в выпадающем списке и нажмите кнопку Войти (рис. 1.28.).

| ЭВОТОР                            | Q | <b>₩ №</b> + • • • • • • • • • • • • • • • • • •       |
|-----------------------------------|---|--------------------------------------------------------|
| ЛИЧНЫЙ КАБИНЕТ<br>ЛЕНТА НОВОСТЕЙ  |   | ЧЕСТНЫЙ НАЦИОНАЛЬНАЯ<br>СИСТЕМА ЦИФРОВОЙ<br>МАРКИРОВКИ |
| МАГАЗИН ПРИЛОЖЕНИЙ<br>МОИ ПОКУПКИ |   | ВХОД В ЕДИНЫЙ ЛИЧНЫЙ КАБИНЕТ                           |
| ОПЛАТА<br>ЭКВАЙРИНГ               |   | P 0 E                                                  |
| ФИНАНСЫ                           |   | Войтд»                                                 |
| ► 6:47 / 17:50                    |   | Впервые в системе? () Нер                              |

Puc. 1.28.

Во всплывающем окне отметьте флажком «Согласен с условиями договоров и заявлений». Нажмите кнопку **Подписать и отправить** (*puc. 1.29.*).

Руководство пользователя по работе с личным кабинетом Эвотора.

| ЭВОТОР                           | Q | <b>,</b> ● <b>,</b> ● <b>, , , , , , , , , ,</b>                                                                                                    |
|----------------------------------|---|----------------------------------------------------------------------------------------------------|
| ЛИЧНЫЙ КАБИНЕТ<br>ЛЕНТА НОВОСТЕЙ |   | идентификации, необходимо подписать договоры усиленной квалифицированной<br>электронной подписыо юридического лица или индивидуального предпринимателя<br>от лица, имеющего право действовать без доверенности, указанного в ЕГРЮЛ,<br>ЕГРИП. |
| МАГАЗИН ПРИЛОЖЕНИЙ               |   | Перед подписанием скачайте и ознакомътесь с приложенными документами<br>и информационным письмом об операторе ЦРПТ                                                                                                    |
| оплата                           |   | Шь Сертификат: Выданс УЦ АО 'Калуга Астрал' (гост2012)'<br>ПН Действителен: с 12.12.2019 по 12.12.2020<br>РЕ Владелец:<br>ИНН:                                                                                                    |
| ЭКВАЙРИНГ                        |   | Согласен(на) с условиями договоров и заявлений.                                                                                                    |
| ФИНАНСЫ                          |   | Подлисать все и отправить                                                                                                    |
|                                  | R | До Обувные товары Обувные товары                                                                                                    |
| ▶ 15:37 / 17:50                  |   | кинокамер), фотовспышки                                                                                                    |

Puc. 1.29.

Вы настроили Эвотор для работы с маркировкой. Можете принимать маркированные товары у поставщиков и продавать их.

## 2. Тарифы

Приложение «Маркировка» от партнера Эвотор стоит 6 000рублей/год. Из них 300 рублей для партнера стоит пакет «Базовый» — это входной пакет для регистрации абонента, который включает в себя лицензию на Астрал Онлайн и 50 исходящих отправок документов. Так же есть пакет «Расширение к пакету Базовый», который стоит 240 рублей для партнера и включает в себя 100 отправок.

#### 3. Отправка и получение приглашений

Функционал отправки приглашения в системе Эвотор еще не реализован, в данный момент отправлять приглашения могут те пользователи, которые самостоятельно регистрировались в Астрал Онлайн через личный кабинет.

Все входящие приглашения принимаются автоматически.

## 4. Получение и подпись документов от поставщика в личном кабинете

#### 4.1. Получение новых документов

Откройте «Личный кабинет» → «Документы (ЭДО)».

Прежде чем работать с документами, обновите список. Это нужно делать в начале каждого сеанса работы.

Если в вашем личном кабинете с маркировкой работают несколько юридических лиц, выберите то, для которого хотите обновить список документов. Проверьте, что сертификат УКЭП соответствует юридическому лицу (*puc. 4.1.1.*).

| ЭВОТОР                                                          | Q Поиск приложений                                                                               | 🚽 🌲 💽 +7 999 000-00-00 -                                      |
|-----------------------------------------------------------------|--------------------------------------------------------------------------------------------------|---------------------------------------------------------------|
| ЛИЧНЫЙ КАБИНЕТ<br>СВОДКА<br>ТЕРМИНАЛЫ<br>МАГАЗИНЫ<br>СОТРУДНИКИ | Электронный документооборот<br>Обновлено 19.03.2020 10:00 Обновить<br>С данные успешно обновлены | <ul> <li>Настройки ЭДО</li> <li>Выбрать другую ЭЦП</li> </ul> |
| ТОВАРЫ<br>ДОКУМЕНТЫ (ЭДО)                                       | Эвотор • Такском •                                                                               |                                                               |

#### Puc. 4.1.1.

Если вы зарегистрированы в нескольких системах ЭДО, выберите оператора, от которого личный кабинет получит список документов. Получение документов от всех ЭДО одним обновлением не поддерживается (*puc. 4.1.2.*).

| ЭВОТОР                   | Q. Поиск приложений                 | 🚽 🌲 🕙 +7 999 000-00-00 - |
|--------------------------|-------------------------------------|--------------------------|
| ЛИЧНЫЙ КАБИНЕТ<br>Сводка | Электронный документооборот         | 💠 Настройки ЭДО          |
| ТЕРМИНАЛЫ                | Обновлено 19.03.2020 10:00 обновить | Выбрать другую ЭЦП       |
| магазины                 | 🛇 Данные успешно обновлены          |                          |
| сотрудники               |                                     | 1                        |
| товары                   | Survey .                            | _                        |
| ДОКУМЕНТЫ (ЭДО)          |                                     |                          |

Puc. 4.1.2.

Нажмите кнопку Обновить (рис. 4.1.3.).

| ЭВОТОР                   | Q Поиск приложений                  | 🚽 🌲 🙆 +7 999 000-00-00 - |
|--------------------------|-------------------------------------|--------------------------|
| ЛИЧНЫЙ КАБИНЕТ<br>Сводка | Электронный документооборот         | 🍄 Настройки ЭДО          |
| терминалы                | Обновлено 19.03.2020 10:00 Обновить | Выбрать другую ЭЦП       |
| магазины                 | 🥑 Данные успешно обновлены          |                          |
| сотрудники               | Эвотор • Такском •                  |                          |
| товары                   |                                     |                          |
| ДОКУМЕНТЫ (ЭДО)          |                                     |                          |

#### Puc. 4.1.3.

Если вы подключили УКЭП к компьютеру, «Крипто Про» попросит выбрать сертификат подписи. Выберите сертификат, с которым вы регистрировались у вашего оператора ЭДО, иначе обновление закончится ошибкой.

Если вы подключили подпись к Эвотору, при первой попытке обновления документов возникнет ошибка. Нажмите «Продолжить через ЭЦП на терминале». Установите флажок Запомнить выбор, чтобы ошибка не возникала снова (*puc. 4.1.4.*). Изменить эту настройку можно в разделе «Настройки ЭДО».

| Электронный документооборот                                                                                                    | 🏟 Настройки ЭДО                                                    |
|----------------------------------------------------------------------------------------------------|--------------------------------------------------------------------|
| Обновлено 13.03.2020 08:25<br>Сранков обновления произошла ошибка Сранков обновить                                                                                                    | Подключите носитель ЭЦП<br>к компьютеру и нажмите<br>«Обновить»    |
| Мы не нашли ЭЦП, подключенной к вашему компьютеру. Если вы используете ЭЦП<br>ниже. Если вы используете ЭЦП на компьютере, убедитесь, что она подключена кор<br>Запомнить мой выбор на тот случай, если подпись не найдена на компьютере | на терминале, выберите эту опцию<br>эректно и повторите попытку. 🝞 |
| Продолжить через ЭЦП на терминале                                                                                                    | Отмена Повторить попытку                                           |

Puc. 4.1.4.

Личный кабинет сообщит об успехе и зафиксирует дату и время последнего обновления. Если у вас есть новые документы, они появятся в списке (*puc. 4.1.5.*).

| ЭВОТОР                                | Q Поиск приложений                             |                             | <b>5 *</b> (                           |
|---------------------------------------|------------------------------------------------|-----------------------------|----------------------------------------|
| ЛИЧНЫЙ КАБИНЕТ<br>СВОДКА<br>ТЕРМИНАЛЫ | Электронный доку<br>Обновлено 19.03.2020 10:00 | иментооборот                | 🏚 Настройки ЭДС<br>Выбрать другую ЭЦП  |
| магазины                              | Ӯ Данные успешно обновлены                     |                             |                                        |
| товары<br>документы (эдо)             | Эвотор 👻                                       | Такском                     | •                                      |
| ЕНТА НОВОСТЕЙ                         | № 12-6762 от 03.03.2020                        |                             |                                        |
| РКИРОВКА                              | Счет-фактура                                   | Отправитель<br>ООО Славутич | Сумма поставки<br><b>3 260,00 руб.</b> |
| ГАЗИН ПРИЛОЖЕНИЙ<br>И ПОКУПКИ         |                                                |                             |                                        |
| ПЛАТА                                 | № 5 от 03.03.2020<br>Счет-фактура              | Отправитель                 | Сумма поставки                         |
| ВАЙРИНГ ЭВОТОР.РАУ                    | Подписан                                       | ИП Иванов Сергей Степанович | 60 000,00 руб.                         |
| кредитование                          | № 4 от 03.03.2020                              |                             |                                        |

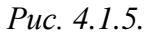

Если обновление закончится с ошибкой, личный кабинет объяснит, что именно пошло не так и как это можно исправить.

#### 4.2. Подписание документа

Открыв любой документ, вы увидите его номер, дату, информацию о поставщике, список товаров. Здесь же можно сверить документ с фактической поставкой. Проводить сверку необязательно, но рекомендуем сделать это. Подписанные документы уйдут в «Честный знак», и вы будете отвечать за все товары, которые получили по бумагам.

Нажмите кнопку Подписать (рис. 4.2.1.).

| Q Поиск приложений                          | Док                | умент                                                          |         |                        |                                 |                         |                                                 |        | ×  |
|---------------------------------------------|--------------------|----------------------------------------------------------------|---------|------------------------|---------------------------------|-------------------------|-------------------------------------------------|--------|----|
| Электрон                                    | Счет-о             | <b>þактура № 33 от 24.03.2020</b>                              | Новое   |                        |                                 |                         |                                                 |        | ١  |
| Обновлено 24                                | Продаве<br>Всего к | ООО "Обувь Оптом Всем"           оплате         84 000,00 руб. | B       | Для того ч<br>с помощы | тобы провести<br>о 2D-сканера т | і сверку п<br>овары, ук | озиций, начните сканиро<br>азанные в документе. | вать   | Ļ  |
|                                             | Подроб             | нее                                                            |         |                        |                                 |                         |                                                 |        |    |
|                                             | № п/п              | Наименование                                                   | Ед. изм | . Кол-во               | Цена (руб.)                     | Налог                   | Стоимость с налогом                             | Сверк  | а  |
| <b>№ 32 от 24.03.2020</b><br>Счет-фактура   | 1                  | Ботинки Red Star - Арт. 27719 -<br>утепл.                      | пар     | 20                     | 2 100,00                        | 20%                     | 42 000,00                                       | 1/20   | ٩  |
| Новое                                       | 2                  | Туфли Calipso Shine - Арт. X8718                               | пар     | 25                     | 1 680,00                        | 20%                     | 42 000,00                                       | 25/25  | 0  |
|                                             | Всего              |                                                                |         |                        |                                 |                         | 84 000,00                                       | 26/45  | 3  |
| № 33 от 24.03.2020<br>Счет-фактура<br>Новое |                    |                                                                |         |                        |                                 |                         |                                                 |        |    |
| № 31 or 23 03 2020                          | ОТК                | лонить                                                         |         |                        |                                 |                         |                                                 | одписа | ть |

*Puc.* 4.2.1.

Подписывать можно документы в статусе «Новый» и «Не подписан». Статус «Не подписан» получают документы, подписание которых завершилось ошибкой, и теперь их нужно подписать заново.

Если вы подключили УКЭП к компьютеру, «Крипто Про» попросит выбрать сертификат подписи. Выберите сертификат, с которым вы регистрировались у вашего оператора ЭДО, иначе обновление закончится ошибкой.

Если вы не проводили сверку, личный кабинет попросит подтвердить доверительное подписание. Нажмите кнопку **Подписать** (*puc. 4.2.2.*).

| < Подписать документ?                                                                                                    | ×                |
|----------------------------------------------------------------------------------------------------|------------------|
| Вы хотите провести доверительную приёмку <b>Счет-фактура № 11-6927 от 13.02.2020</b> . Убедитесь, что была п<br>прежде чем подписать документ. | роведена сверка, |
| Отменить операцию будет невозможно.                                                                                                    |                  |
|                                                                                                    |                  |
|                                                                                                    |                  |
|                                                                                                    |                  |
| ОТМЕНИТЬ                                                                                                    | подписать        |

*Puc.* 4.2.2.

#### 4.3. Аннулирование документа

Если в документе что-то не так, его нужно аннулировать. Аннулировать можно документы в статусах «Новый», «На подписании», «Не подписан» или «Подписан». Аннулирование — это полная отмена документа. Поставщик должен будет создать новый исправленный документ и отправить его Вам. Для аннулирования документов тоже нужна УКЭП.

Откройте документ. Нажмите кнопку Отклонить (рис. 4.3.1.).

| Q Поиск приложений              | Документ                                                                                            |                     |                                               |                         |                                                |                       | ×      |
|---------------------------------|----------------------------------------------------------------------------------------------------|---------------------|-----------------------------------------------|-------------------------|------------------------------------------------|-----------------------|--------|
| <b>Электрон</b><br>Обновлено 24 | Счет-фактура № 33 от 24.03.2020<br>Продавец ООО "Обувь Оптом Всем"<br>Всего к оплате 84 000,00 руб. | Новос               | а того чтобы провести<br>омощью 2D-сканера то | сверку по<br>овары, ука | зиций, начните сканиров<br>занные в документе. | ать                   |        |
| № 32 от 24.03.2020              | Подробнее<br>№ п/п Наименование<br>1 Ботинки Red Star - Арт. 27719 -<br>утепл.                      | Ед. изм. н<br>пар : | Кол-во Цена (руб.)<br>20 2 100,00             | Налог                   | Стоимость с налогом<br>42 000,00               | Сверка<br>1/20        | a<br>¶ |
| Новое                           | 2 Туфли Calipso Shine - Арт. X8718<br>Всего                                                         | пар 2               | 25 1 680,00                                   | 20%                     | 42 000,00<br>84 000,00                         | 25/25<br><b>26/45</b> | •      |
| Счет-фактура<br>Новое           | отклонить                                                                                           |                     |                                               |                         | по                                             | дписа                 | ТЬ     |

Puc. 4.3.1.

Напишите сообщение поставщику с объяснением причин аннулирования. Нажмите кнопку **Аннулировать** (*puc. 4.3.2.*).

| < Аннулировать документ?                                                          | ×            |
|-----------------------------------------------------------------------------------|--------------|
| Вы хотите отклонить <b>Счет-фактура № 11-6927 от 13.02.2020</b> . Укажите причину |              |
| Отменить операцию будет невозможно.                                               |              |
|                                                                                   |              |
|                                                                                   |              |
|                                                                                   |              |
| ОТМЕНИТЬ                                                                          | АННУЛИРОВАТЬ |

*Puc.* 4.3.2.

Документ примет статус «Ожидает аннулирования». Поставщик может либо подтвердить ваш запрос, либо отклонить его. В первом случае документ получит статус «Аннулирован», во втором — «Отказано в аннулировании».

Поставщик может прислать запрос на аннулирование Вам. Он тоже должен указать причину. Документ с таким запросом получит статус «Запрос на аннулирование». Вы тоже можете подтвердить запрос или отклонить его.

#### 4.4. Сверка поставки

Если в документе есть маркированные товары, личный кабинет предложит сделать сверку. Это не обязательно, можно согласиться на так называемое доверительное подписание. Подписывая УПД, вы отчитываетесь в «Честный знак», что получили все товары из УПД (*рис. 4.4.1.*).

| Q Поиск приложений                          | Доку                                       | мент                                                                     |                        |                         |                                 |                         |                                                 |                       | ×      |
|---------------------------------------------|--------------------------------------------|--------------------------------------------------------------------------|------------------------|-------------------------|---------------------------------|-------------------------|-------------------------------------------------|-----------------------|--------|
| <b>Электрон</b><br>Обновлено 24             | <b>Счет-фак</b><br>Продавец<br>Всего к опл | стура № 33 от 24.03.2020<br>ООО "Обувь Оптом Всем"<br>ате 84 000,00 руб. | Новое                  | Для того ч<br>с помощьн | тобы провести<br>о 2D-сканера т | і сверку п<br>овары, ук | озиций, начните сканиро<br>азанные в документе. | вать                  |        |
| № 32 ot 24.03.2020                          | Подробнее<br>№ п/п На<br>1 Бо<br>ут        | аименование<br>отинки Red Star - Арт. 27719 -<br>епл.                    | <b>Ед. изм.</b><br>пар | <b>Кол-во</b><br>20     | Цена (руб.)<br>2 100,00         | Налог                   | Стоимость с налогом<br>42 000,00                | Сверка<br>1/20        | a<br>¶ |
| Новое                                       | 2 Ту<br>Всего                              | νфли Calipso Shine - Арт. X8718                                          | пар                    | 25                      | 1 680,00                        | 20%                     | 42 000,00<br><b>84 000,00</b>                   | 25/25<br><b>26/45</b> | 0      |
| № 33 от 24.03.2020<br>Счет-фактура<br>Новое | откло                                      | нить                                                                     |                        |                         |                                 |                         | пс                                              | одписа                | ть     |

Puc. 4.4.1.

Чтобы провести сверку, подключите к компьютеру 2D-сканер через любой USB-порт.

Начните сканировать коды маркировки. Если марки нет в УПД, личный кабинет сообщит об этом (puc. 4.4.2.).

| Q Поиск приложений                        | Документ                                      |                                                                                                    | ×                                               |
|-------------------------------------------|-----------------------------------------------|----------------------------------------------------------------------------------------------------|-------------------------------------------------|
| Электрон                                  | Счет-фактура №                                | ВЗ от 24.03.2020 Новое                                                                                        |                                                 |
| Обновлено 24                              | Продавец ООО '<br>Всего к оплате<br>Подробнее | 26увь Оптом Всем"<br>84 000,00 руб. Для того чтобы провести сверку пози<br>с помощью 2D-сканера товары, указа | иций, начните сканировать<br>анные в документе. |
| _                                         | № п/п Наимен                                  |                                                                                                    | Х Сверка                                        |
| <b>№ 32 от 24.03.2020</b><br>Счет-фактура | 1 Ботинк<br>утепл.                            | _                                                                                                    | 1/20 🥞                                          |
| Новое                                     | 2 Туфли (                                     | Товара с таким кодом маркировки нет в документе<br>Свяжитесь с поставщиком или проверьте                      |                                                 |
| Nº 33 of 24 03 2020                       | Всего                                         | другие документы — возможно, товар есть в ни                                                                  | 26/45 🥞                                         |
| Счет-фактура<br>Новое                     |                                               | продолжитв                                                                                                    |                                                 |
|                                           | отклонить                                     |                                                                                                    | подписать                                       |

Puc. 4.4.2.

Если марки нет в УПД или после сверки остались неотсканированные товары, обратитесь к поставщику. Когда сверите все товары, личный кабинет предложит подписать документ.

Когда сверите поставку и подпишите УПД, личный кабинет предложит принять товары на баланс. Он свяжет товары из УПД с позициями из номенклатуры Эвотора, создаст новые позиции, если надо, и обновит остатки. Чтобы управлять товарами, перейдите в «Личный кабинет» — «Товарный учет».

#### 5. Получение и подпись документов от поставщика на Эвоторе

#### 5.1. Поиск документа

Нажмите Маркировка на главном экране Эвотора (рис. 5.1.1.).

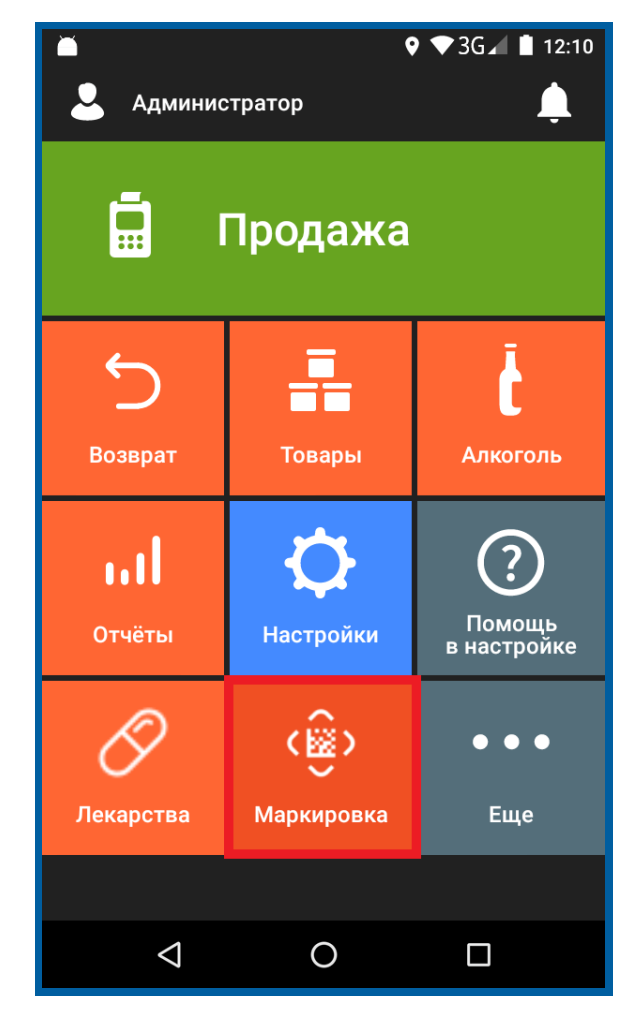

*Puc.* 5.1.1.

Когда запускаете приложение впервые, Ваш список документов пуст. Чтобы получить новые документы, нажмите кнопку **Обновить** (*puc. 5.1.2.*).

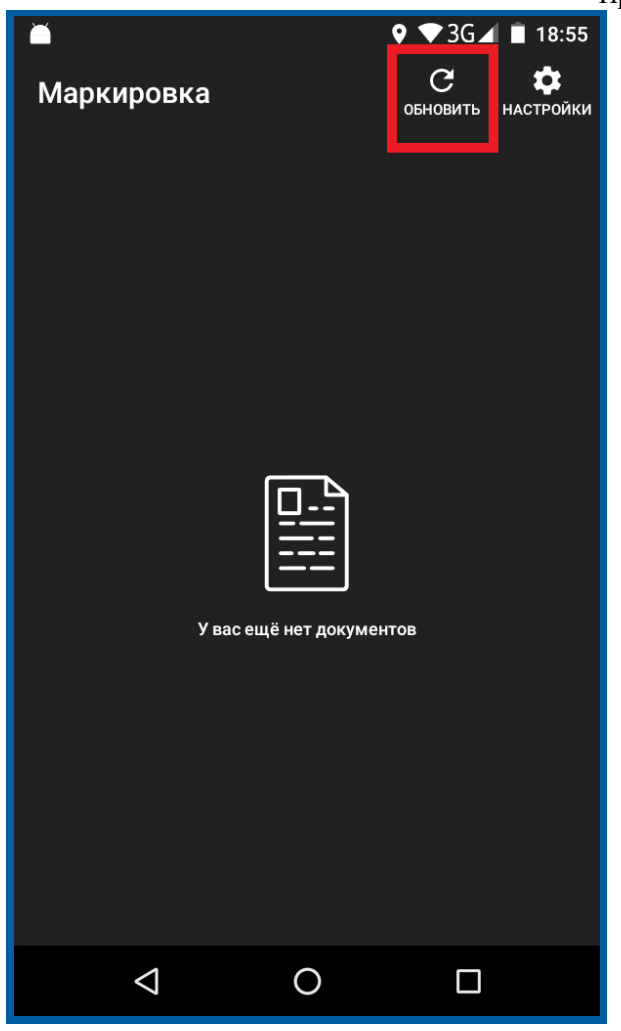

Puc. 5.1.2.

Документы в списке отмечены разными цветами (puc. 5.1.3.):

- Новый документ только что пришел от поставщика. Вы не открывали его.
- Подписан вы подписали документ. В «Честный знак» уйдет отчет о том, что поставщик передал вам товары.
- Не подписан вы открывали документ, но не подписали его.

| ▲ <u>↑</u><br>Маркировка                                                                                      |                    |
|----------------------------------------------------------------------------------------------------|--------------------|
| Отправитель ПАО «Тесттелеком»<br>Сумма поставки: 145,83 <del>Р</del>                                          |                    |
| №test 1<br>от 22.10.2019<br>Счёт-фактура                                                                      | Подписан           |
| отправитель тно «тесттелеком»<br>Сумма поставки: 145,83 <del>Р</del>                                          |                    |
| №test 1<br>от 22.10.2019<br>Счёт-фактура<br>Отправитель ПАО «Тесттелеком»                                     | Новый              |
| Сумма поставки: 145,83 ₽<br>                                                                                  | Не подписан        |
| Счёт-фактура<br>Отправитель ОБЩЕСТВО С ОГРАНИЧЕН<br>ОТВЕТСТВЕННОСТЬЮ *ЭВ<br>Сумма поставки: 1000 <del>Р</del> | іной<br>Зотор офд* |
| 1033333                                                                                                    |                    |
|                                                                                                    |                    |

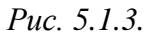

Если после того, как вы нажали кнопку **Обновить**, возникает ошибка «Не найден токен ЭЦП», проверьте, подключена ли к Эвотору электронная подпись (*puc. 5.1.4.*). Если нет, подключите ее. Если подпись подключена, вытащите токен и переставьте в другое гнездо. Если после этого ошибка повторяется, обратитесь в компанию, где купили Эвотор.

| ് <u>⊥</u><br>Маркировка                                                  |                                                              |                                                  |
|---------------------------------------------------------------------------|--------------------------------------------------------------|--------------------------------------------------|
|                                                                           | ещё нет докумен                                              |                                                  |
| Не найден токен<br>подписи мы не с<br>документы у опе<br>токен в USB-разт | і ЭЦП. Без ва<br>сможем полу<br>сратора ЭДО.<br>ьём и повтор | шей цифровой<br>чить<br>Вставьте<br>ите попытку. |
|                                                                           | ЗАКРЫТЬ                                                      |                                                  |
| 4                                                                         | 0                                                            |                                                  |

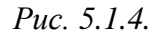

Нажмите на документ, чтобы открыть его. Вы увидите список товаров, входящих в поставку. Для каждой позиции Эвотор указывает количество товара, цену и стоимость. Чтобы посмотреть реквизиты поставщика, нажмите кнопку **Информация** *(рис. 5.1.5.).* 

|                        | ▼ ⊿                                                                                       | 12:30                                    | 🔻 🖌 📘 12:30                                                                                                    |
|------------------------|-------------------------------------------------------------------------------------------|------------------------------------------|----------------------------------------------------------------------------------------------------|
| ÷                      | Документ                                                                                  | отклонить                                | ×                                                                                                    |
| Счет<br>06.10<br>000 4 | - <b>фактура №214235</b><br>.2017<br>«Рога и Копыта»                                      | 0                                        | Счет-фактура №214235 от 06.10.2017<br>Продавец:<br>ООО «Петров и Васечка»                                                                                                    |
| 2                      | Кеды VS ADVANTAGE<br>Количество (объем):<br>Цена (за ед.):<br>Стоимость:                  | 0/10<br>3 шт.<br>3 954 ₽<br>19 770 ₽     | Адрес:<br>Свердловская область, Екатеринбург,<br>Радищева, 28<br>ИНН/КПП:<br>6673240328 / 668601001                                                                                                    |
| 2                      | Wojas Ботинки, WO009AMCKND7<br>Количество (объем):<br>Цена (за ед.):<br>Стоимость:        | 0/5<br>5 шт.<br>3 954 ₽<br>19 770 ₽      | Банковские реквизиты:<br>Р/с 12345678901234567890, Мой банк, БИК<br>123456789, к/с 12345678901234567890<br>Грузоотправитель и его адрес:<br>Тестовый поставщик Стафеев,<br>Свердловская область. Екатеринбург, |
| 3                      | Моzа-Х Ботинки, МО054AMMNP45<br>Количество (объем):<br>Цена (за ед.):<br>НАЧАТЬ<br>СВЕРКУ | 0/3<br>3 шт.<br>1 616 Р<br>ICATЬ<br>IEHT | Радищева 28                                                                                                    |

Puc. 5.1.5.

## 5.2. Сверка с поставкой

Чтобы сверить документы с фактической поставкой, нажмите кнопку **Начать** сверку (*puc. 5.2.1.*).

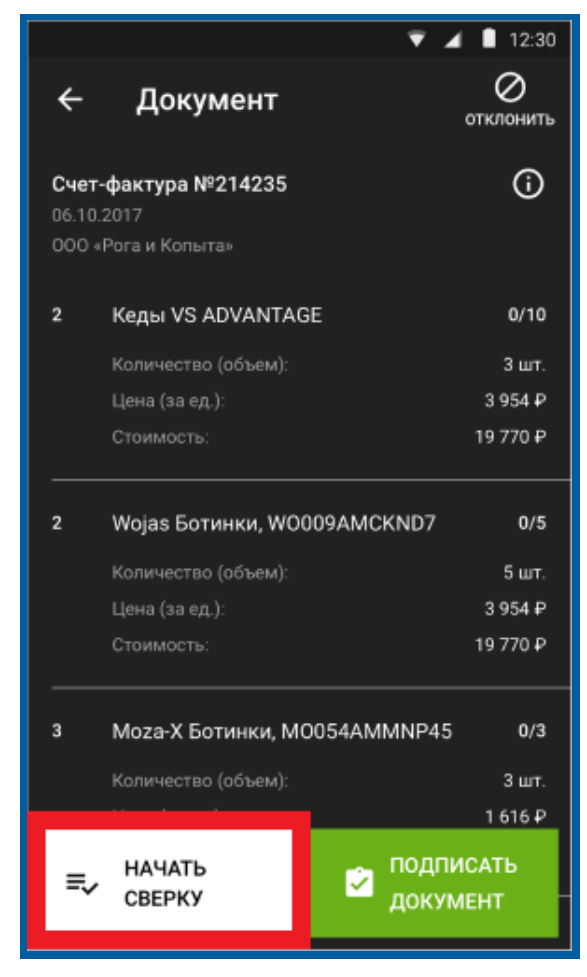

Puc. 5.2.1.

Отсканируйте код маркировки (рис. 5.2.2.).

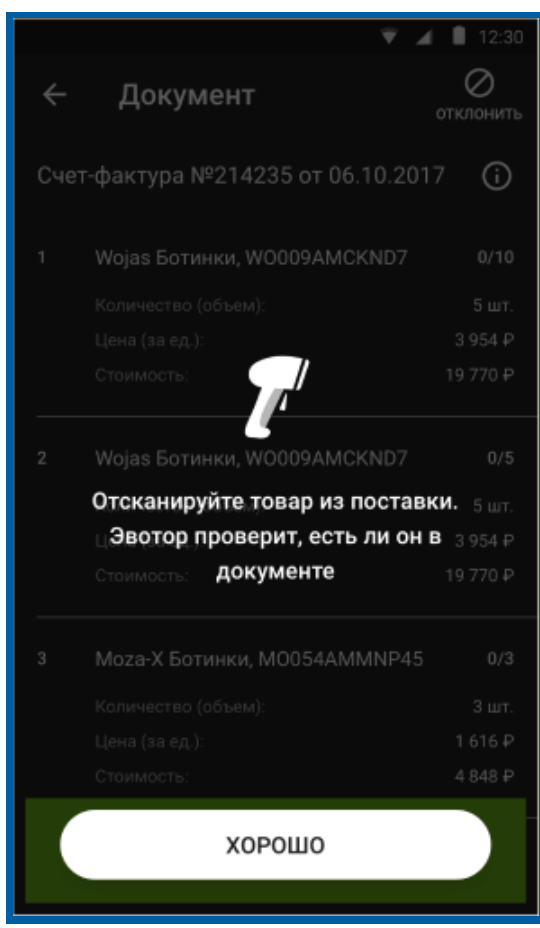

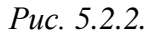

Если товар есть в документе, Эвотор подсветит его зеленым и укажет, сколько единиц товара осталось отсканировать. Продолжайте сканировать коды, пока не сверите всю поставку (*puc. 5.2.3.*).

Руководство пользователя по работе с личным кабинетом Эвотора.

Продукт Астрал.Маркировка

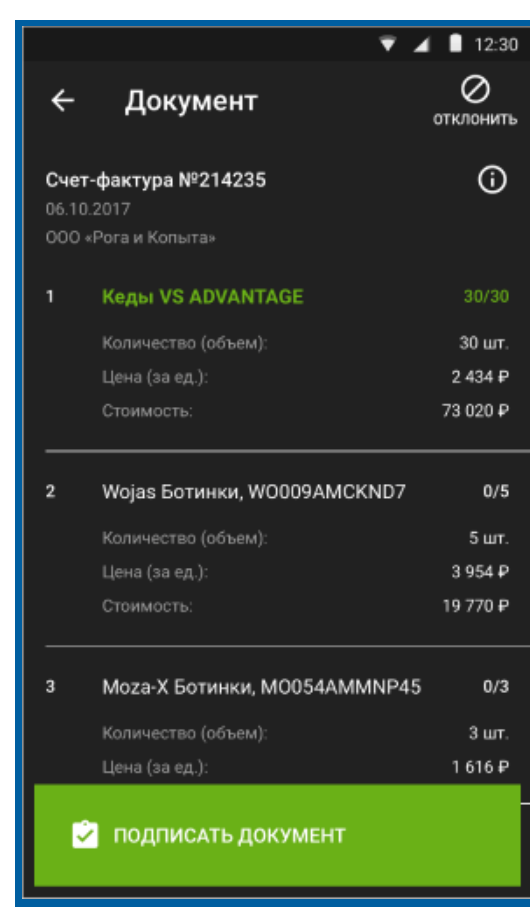

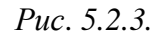

Если случайно отсканируете код маркировки повторно или отсканируете товар, которого нет в документе, Эвотор предупредит об этом (*puc. 5.2.4.*).

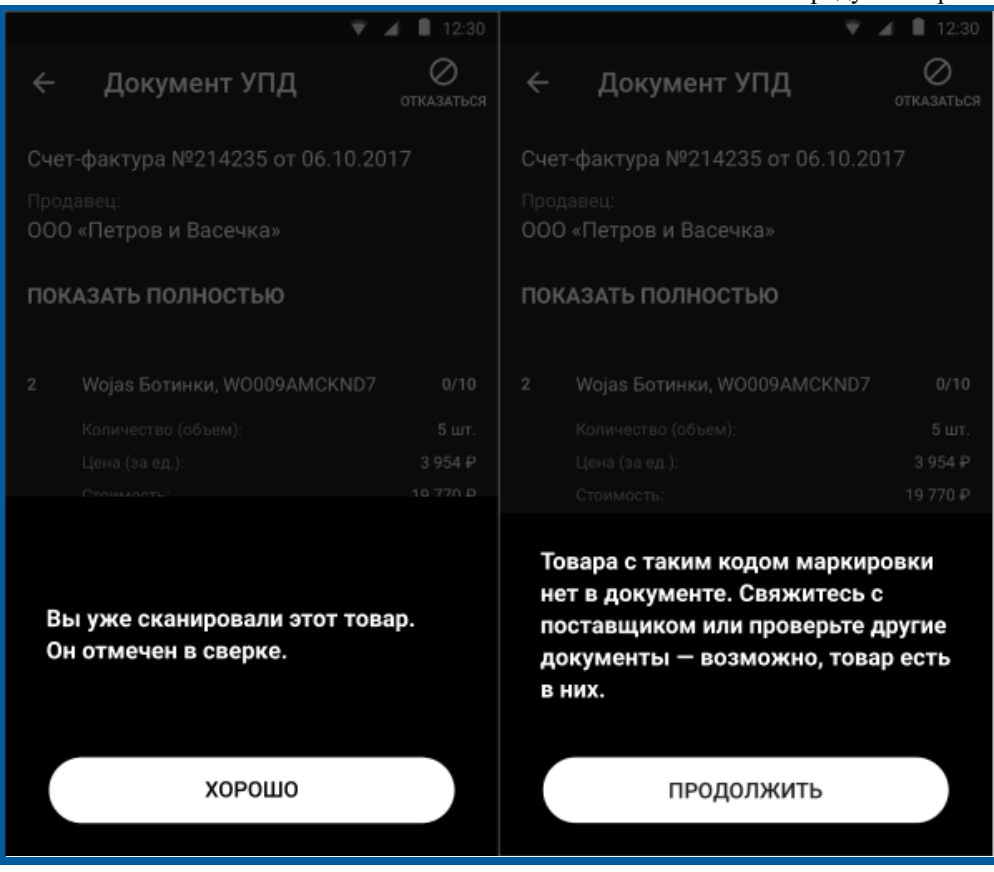

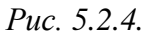

Если вам пришел немаркированный товар, вместо кода маркировки отсканируйте штрихкод. Введите количество товара и нажмите кнопку Сохранить (*puc. 5.2.5.*).

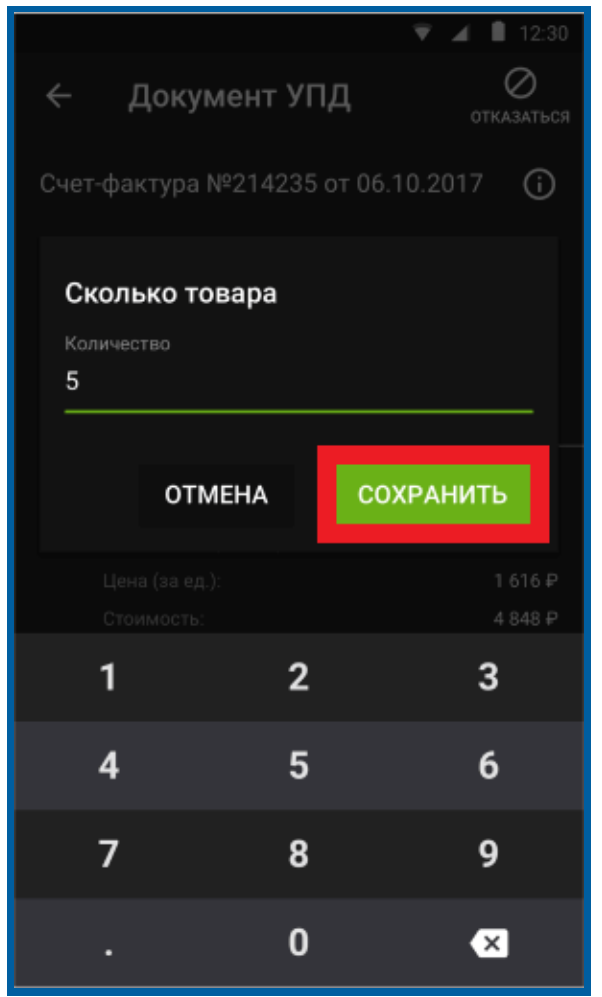

Puc. 5.2.5.

Если введете количество, большее, чем в документе, Эвотор предупредит об этом *(рис. 5.2.6.).* 

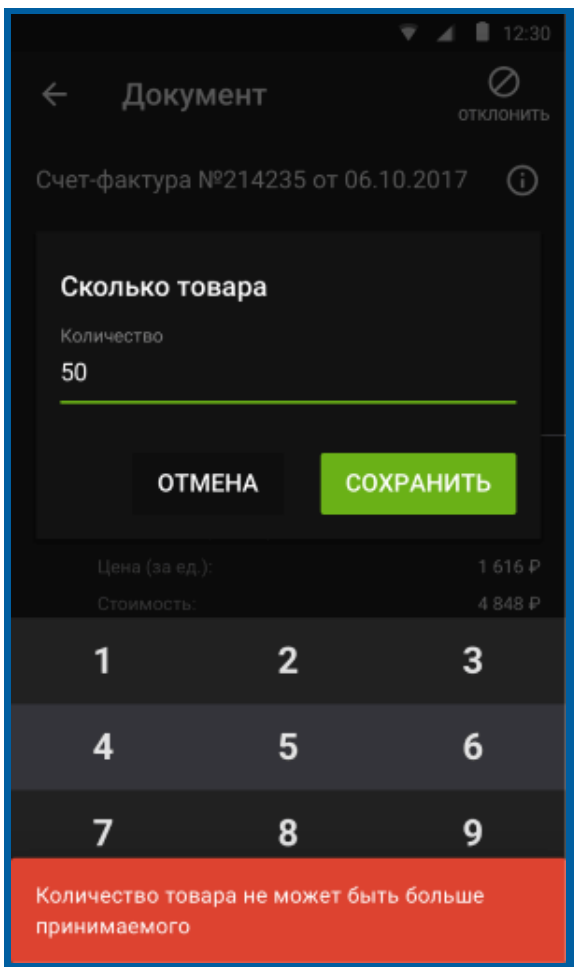

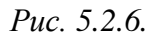

Если решили прервать сверку, Эвотор сохранит результаты, чтобы вы могли вернуться к ней позже. Статус документа изменится на «Не подписан».

Когда отсканируете все товары, Эвотор предложит подписать документ. Нажмите кнопку **Хорошо** (*puc. 5.2.7.*).

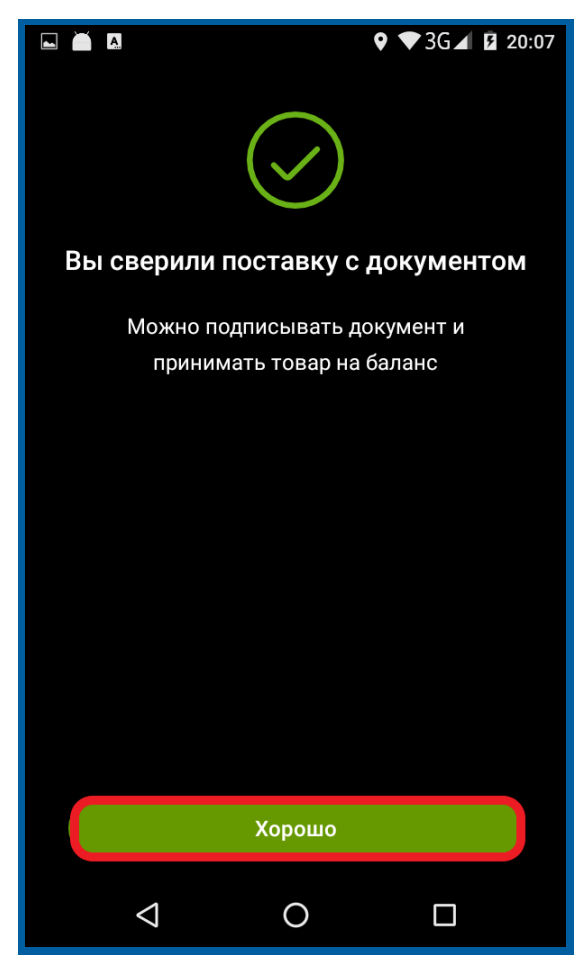

Puc. 5.2.7.

## 5.3. Подписание документа

Нажмите кнопку Подписать документ (рис. 5.3.1.).

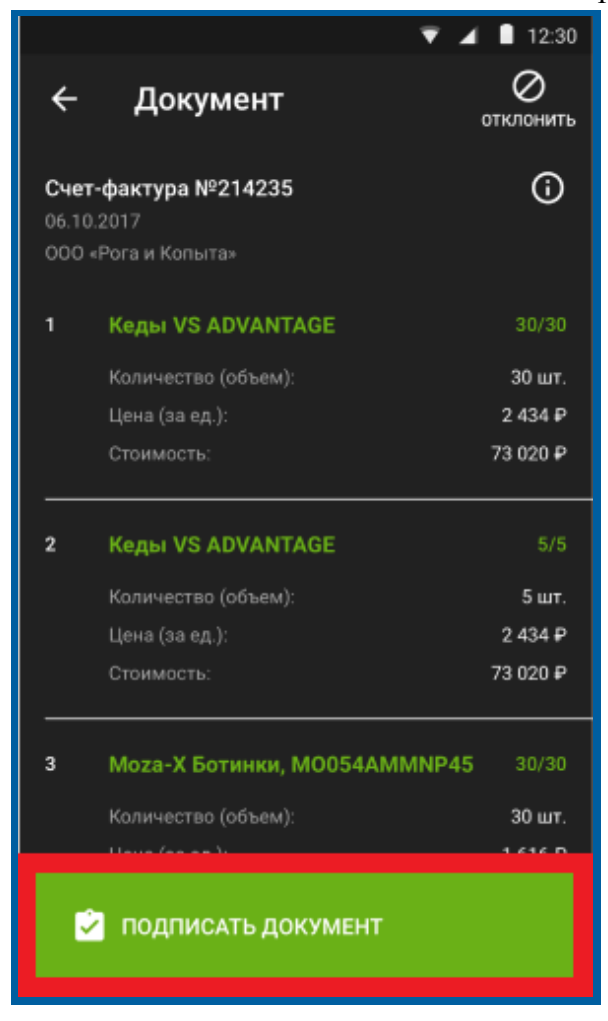

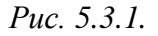

Если вы сверили документ не полностью, Эвотор предупредит вас об этом. Чтобы закончить сверку, нажмите кнопку **Отмена**. Чтобы подписать документ, нажмите кнопку **Подписать без сверки** (*puc. 5.3.2.*).

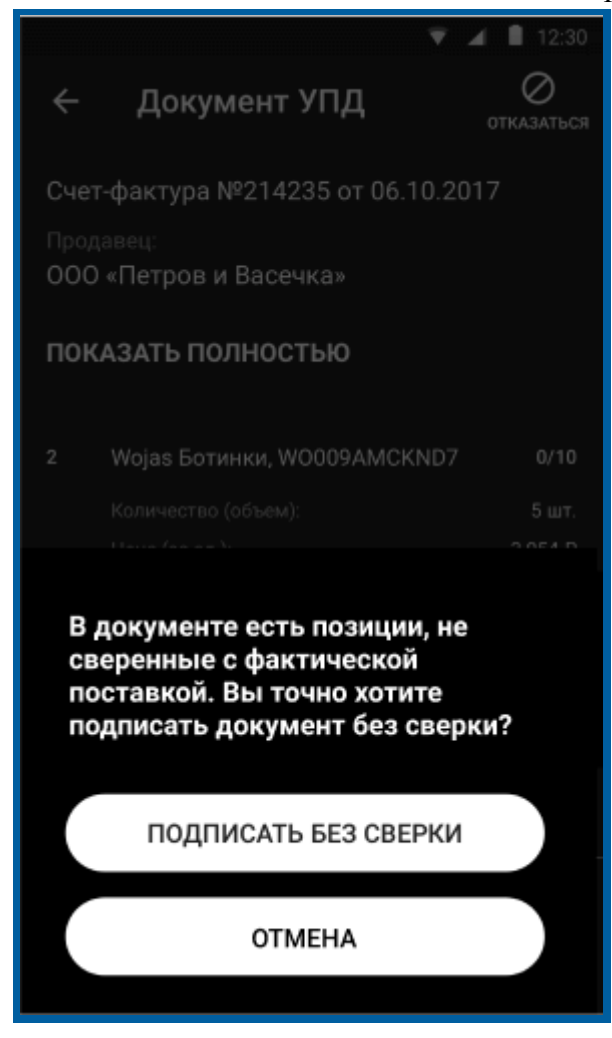

*Рис. 5.3.2.* Нажмите кнопку **Подписать** *(рис. 5.3.3.).* 

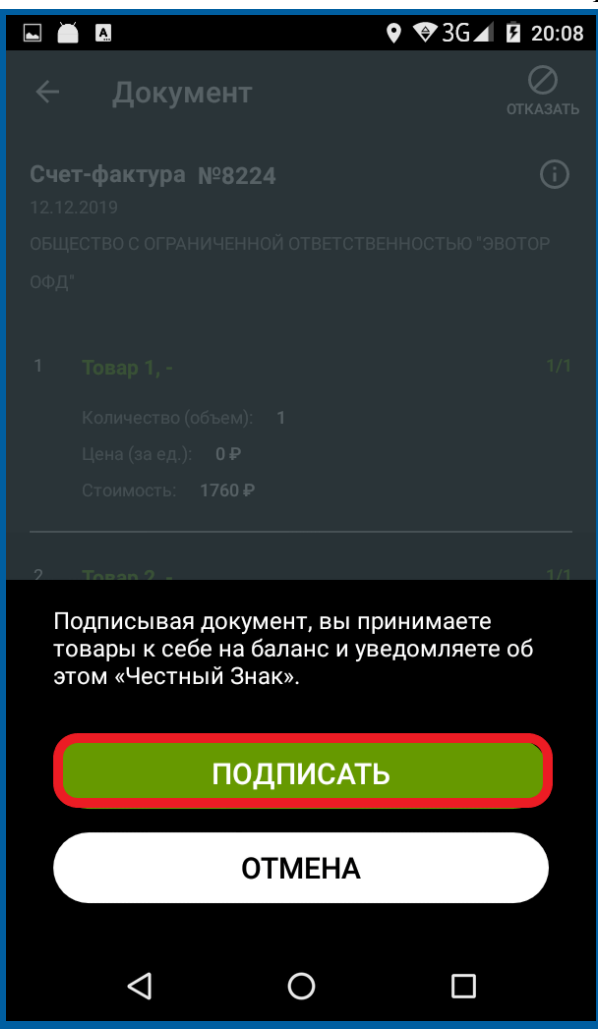

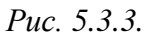

Вы приняли товар у поставщика, а Эвотор отправил отчет в «Честный знак». Чтобы продолжить работу, нажмите кнопку **Хорошо** (*puc. 5.3.4.*).

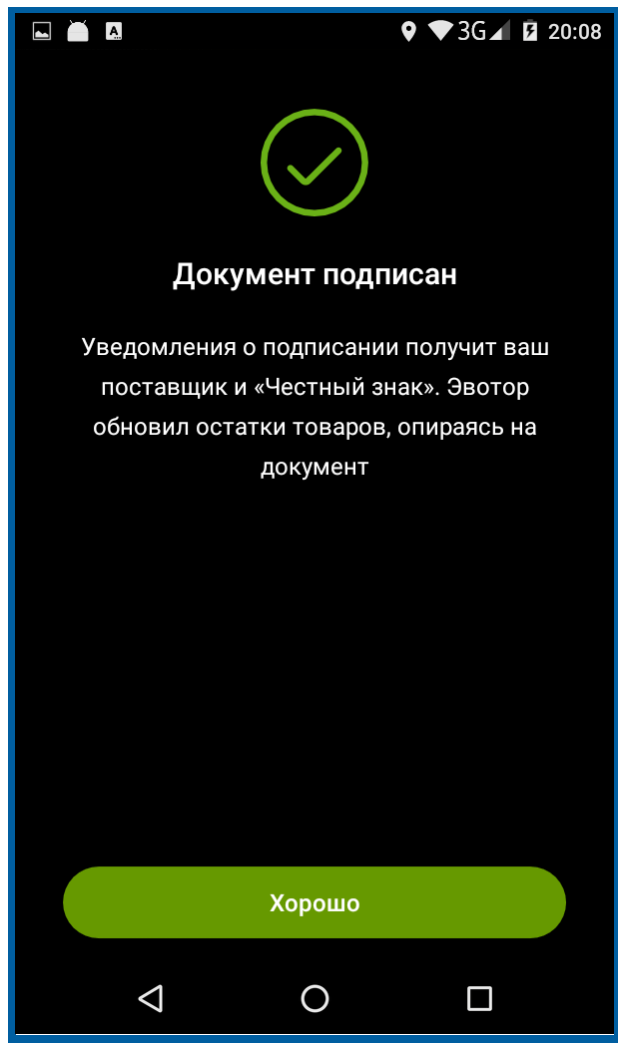

Puc. 5.3.4.

#### 5.4. Аннулирование документа

Если в УПД есть ошибки, его нужно аннулировать, а потом запросить у поставщика новый. Чтобы аннулировать документ, откройте его и нажмите кнопку **Аннулировать** в нижней части экрана. Если вы уже провели сверку, кнопка появится в верхнем правом углу (*puc. 5.4.1.*).

| ÷                   | Документ                                                                 | <b>Е,</b><br>сверка                  | ← Документ                                                                                                    | эть    |
|---------------------|--------------------------------------------------------------------------|--------------------------------------|----------------------------------------------------------------------------------------------------|--------|
| Нов                 | ый документ                                                              | <b>(</b> )                           | Документ подписан 10 октября 🔅                                                                                                    | )      |
| Сче<br>06.10<br>000 | <b>т-фактура №214235</b><br>0.2017<br>«Рога и Копыта»                    |                                      | <b>Счет-фактура №214235</b><br>06.10.2017<br>000 «Рога и Копыта»                                                                                                    |        |
| 2                   | Кеды VS ADVANTAGE<br>Количество (объем):<br>Цена (за ед.):<br>Стоимость: | 0/10<br>3 шт.<br>3 954 Р<br>19 770 Р | 1         Кеды VS ADVANTAGE         30/30           Количество (объем):         30 шт           Цена (за ед.):         2 434 б           Стоимость:         73 020 б | )<br>P |
| 2                   | Title<br>Количество (объем):<br>Цена (за ед.):<br>Стоимость:             | 0/5<br>5 шт.<br>3 954 Р<br>19 770 Р  | 2         Кеды VS ADVANTAGE         5/3           Количество (объем):         5 шт           Цена (за ед.):         2 434 б           Стоимость:         73 020 б    | 5      |
| 3<br>A              | Моzа-Х Ботинки, МО054АММ                                                 | NР45 0/3                             |                                                                                                    |        |

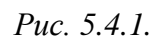

Введите комментарий и нажмите кнопку Применить (рис. 5.4.2.).

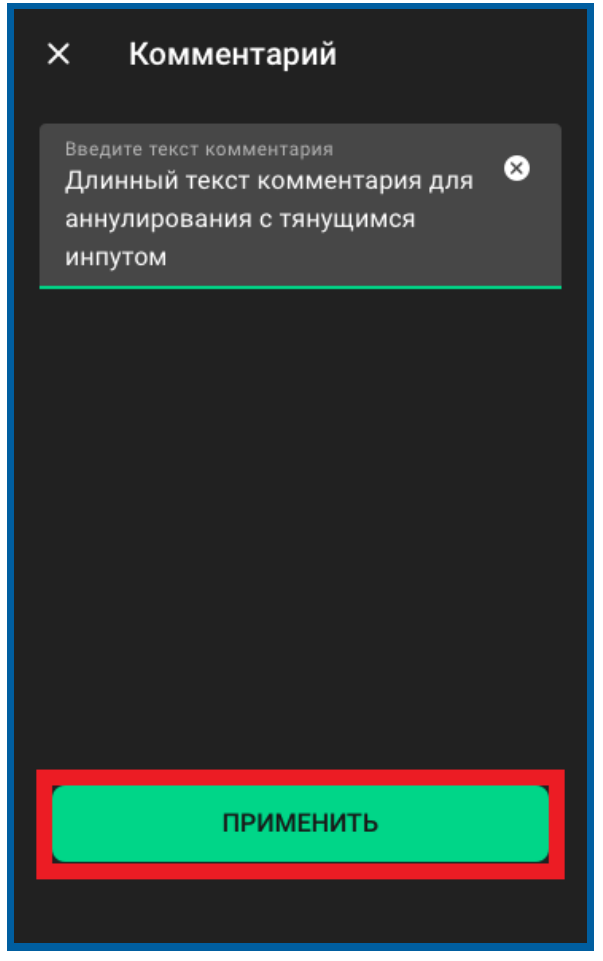

*Puc.* 5.4.2.

Нажмите кнопку Хорошо (рис. 5.4.3.).

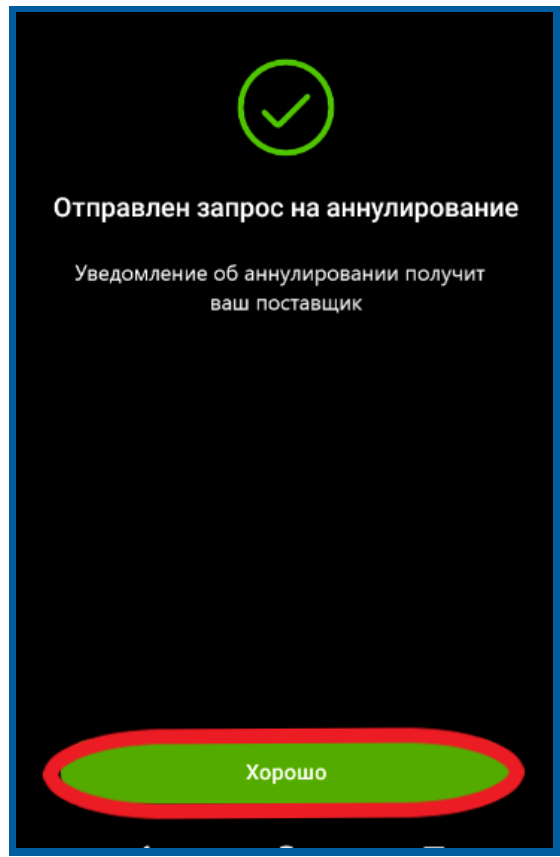

*Рис. 5.4.3.* Документ получит статус «Запрос» (*рис. 5.4.4.*).

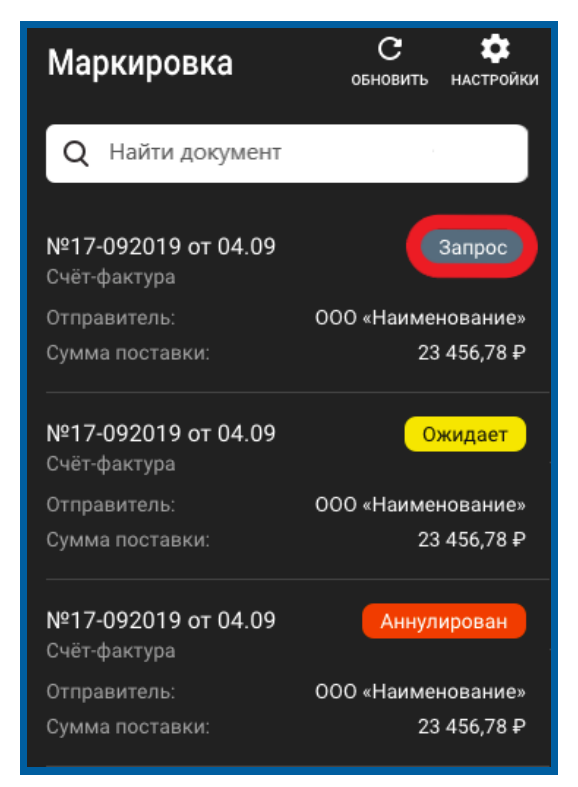

*Puc.* 5.4.4.

Поставщик должен подтвердить аннулирование. Если он подтвердит, документ получит статус «Аннулирован», а если не подтвердит — «Отказано» (*puc. 5.4.5.*). Если поставщик отказал в аннулировании, документ не теряет силы, но его больше нельзя изменить на Эвоторе. Вы можете отправить заявку на корректировку в личном кабинете ЭДО.

| <b>№17-092019 о</b><br>Счёт-фактура | т 04.09               | Аннулирован                               |
|-------------------------------------|-----------------------|-------------------------------------------|
| Отправитель:                        |                       | 000 «Наименование»                        |
| Сумма поставки                      | 1:                    | 23 456,78 ₽                               |
| <b>№17-092019 о</b><br>Счёт-фактура | т 04.09               | Отказано                                  |
| Отправитель:                        |                       | 000 «Наименование»                        |
| Сумма поставки                      | 1:                    | 23 456,78 ₽                               |
| №0002004 от 23<br>Счёт-фактура      | 3.01.2020             | Подписан                                  |
| Отправитель:                        | ОБЩЕСТВО<br>ОТВЕТСТВА | ) С ОГРАНИЧЕННОЙ<br>ЕННОСТЬЮ "ЭВОТОР ОФД" |
| Сумма поставки                      | 1:                    | 23 456,78 ₽                               |
| NIG2 02 01 000                      | 20                    |                                           |
| Nº3 OT 23.01.202                    | 20                    | Не подписан                               |
| счет-фактура                        |                       |                                           |
| Отправитель:                        | ОБЩЕСТВО<br>ОТВЕТСТВЕ | С ОГРАНИЧЕННОИ<br>ННОСТЬЮ "ЭВОТОР ОФД"    |
| Сумма поставки                      | C.                    | 23 456,78 ₽                               |

Puc. 5.4.5.

Поставщик может тоже отправить запрос на аннулирование, а вы — подтвердить его или отклонить. Документ, который поставщик попросил аннулировать, получит статус «Ожидает». Откройте документ (*puc. 5.4.6.*).

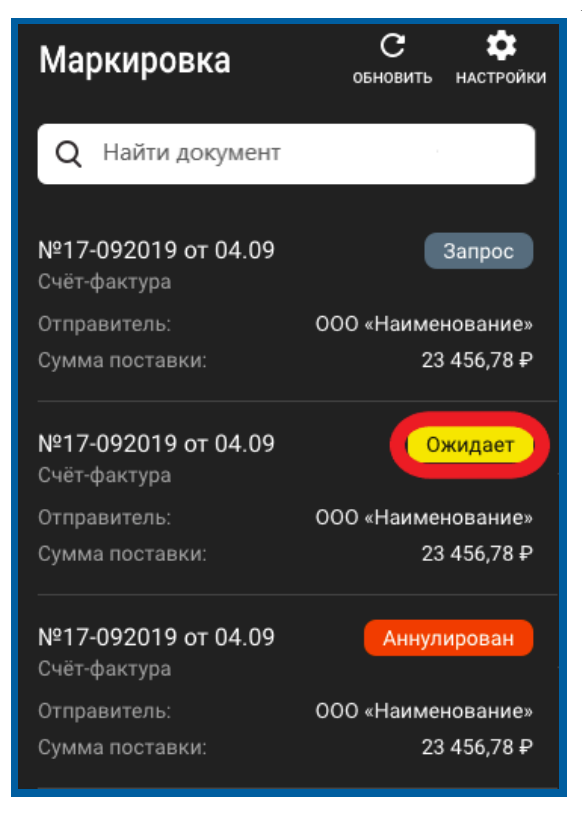

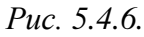

Если согласны, нажмите кнопку Аннулировать (рис. 5.4.7.).

| 000<br>анн         | ) "Ромашка" отправил<br>улирование, 05.03.20          | запрос на 🛛 访    |  |  |  |
|--------------------|-------------------------------------------------------|------------------|--|--|--|
| Сче<br>06.1<br>000 | <b>т-фактура №214235</b><br>0.2017<br>«Рога и Копыта» |                  |  |  |  |
| 2                  | Кеды VS ADVANT                                        | AGE 0/10         |  |  |  |
|                    | Количество (объем):                                   | 3 шт.            |  |  |  |
|                    | Цена (за ед.):                                        | 3 954 P          |  |  |  |
|                    | Стоимость:                                            | 19 770 ₽         |  |  |  |
| 2                  | Title                                                 | 0/5              |  |  |  |
|                    | Количество (объем):                                   | 5 шт.            |  |  |  |
|                    | Цена (за ед.):                                        | 3 954 P          |  |  |  |
|                    | Стоимость:                                            | 19 770 ₽         |  |  |  |
| 3                  | Moza-X Ботинки,                                       | M0054AMMNP45 0/3 |  |  |  |
|                    | ОТКАЗАТЬСЯ АННУЛИРОВАТЬ                               |                  |  |  |  |
|                    | Стоимость:                                            | 4 848 ₽          |  |  |  |

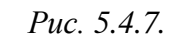

Нажмите кнопку Хорошо, чтобы вернуться к списку документов (рис. 5.4.8.).

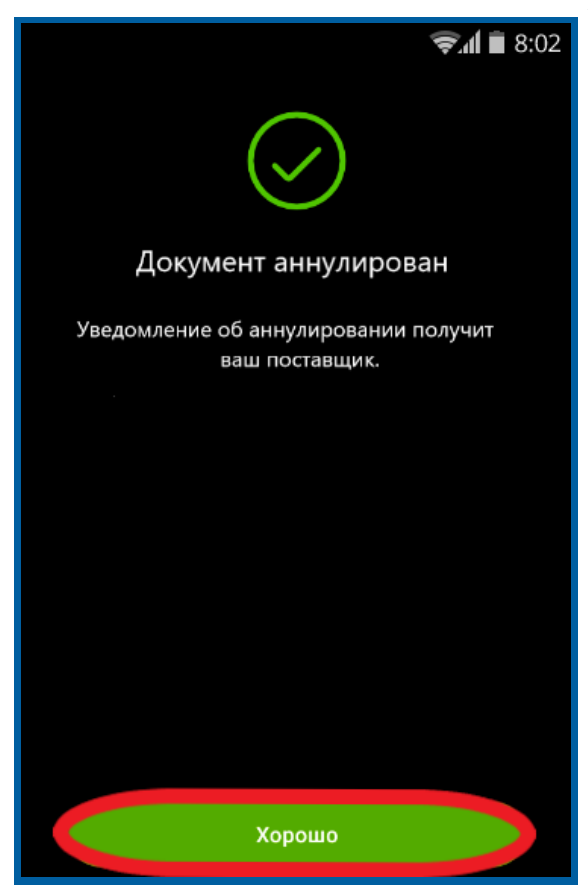

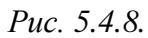

Если не согласны аннулировать документ, нажмите кнопку **Отказаться** *(рис. 5.4.9.)*.

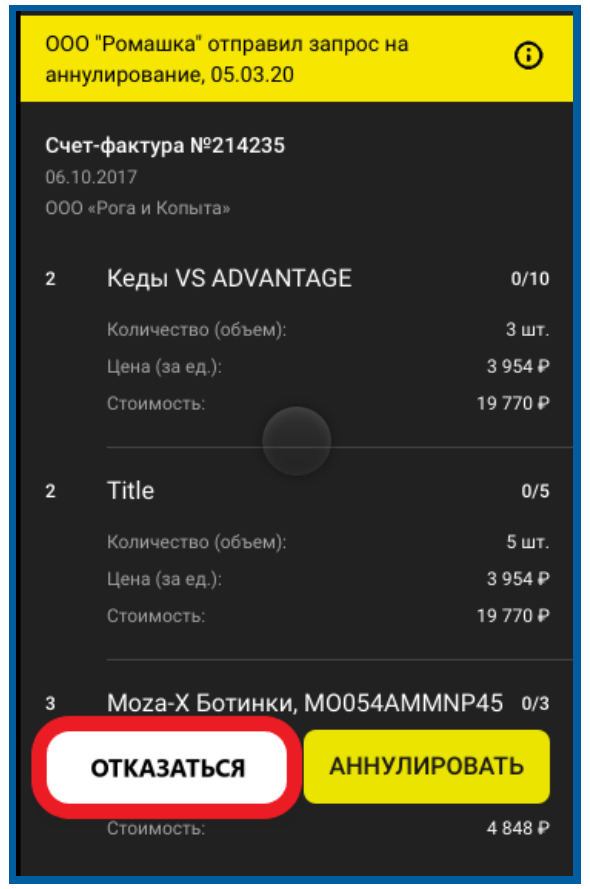

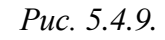

Напишите комментарий и нажмите кнопку Применить.

Нажмите кнопку Хорошо, чтобы вернуться в главное меню (рис. 5.4.10.).

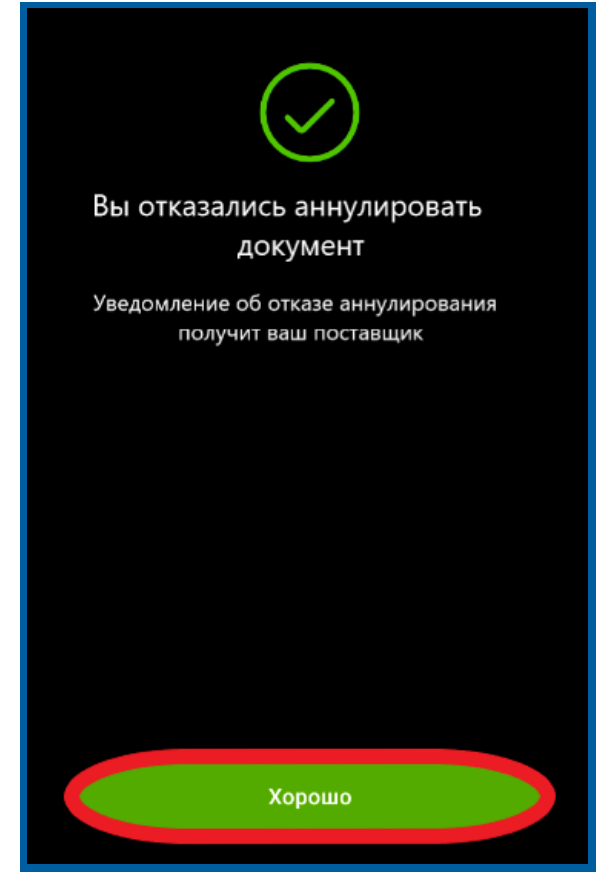

Puc. 5.4.10.

#### Заключение

В настоящем документе приведена основная информация, необходимая партнерам и абонентам для работы с личным кабинетом Эвотора.